# RTS CCINNEXOON WINDOW

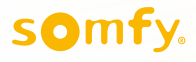

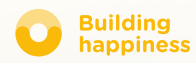

# Thank you !

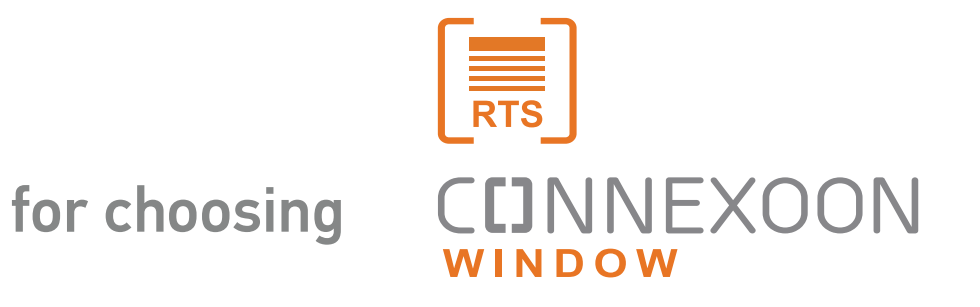

Need more information? Need assistance?www.somfy.co.uk

### **C**INNEXOON

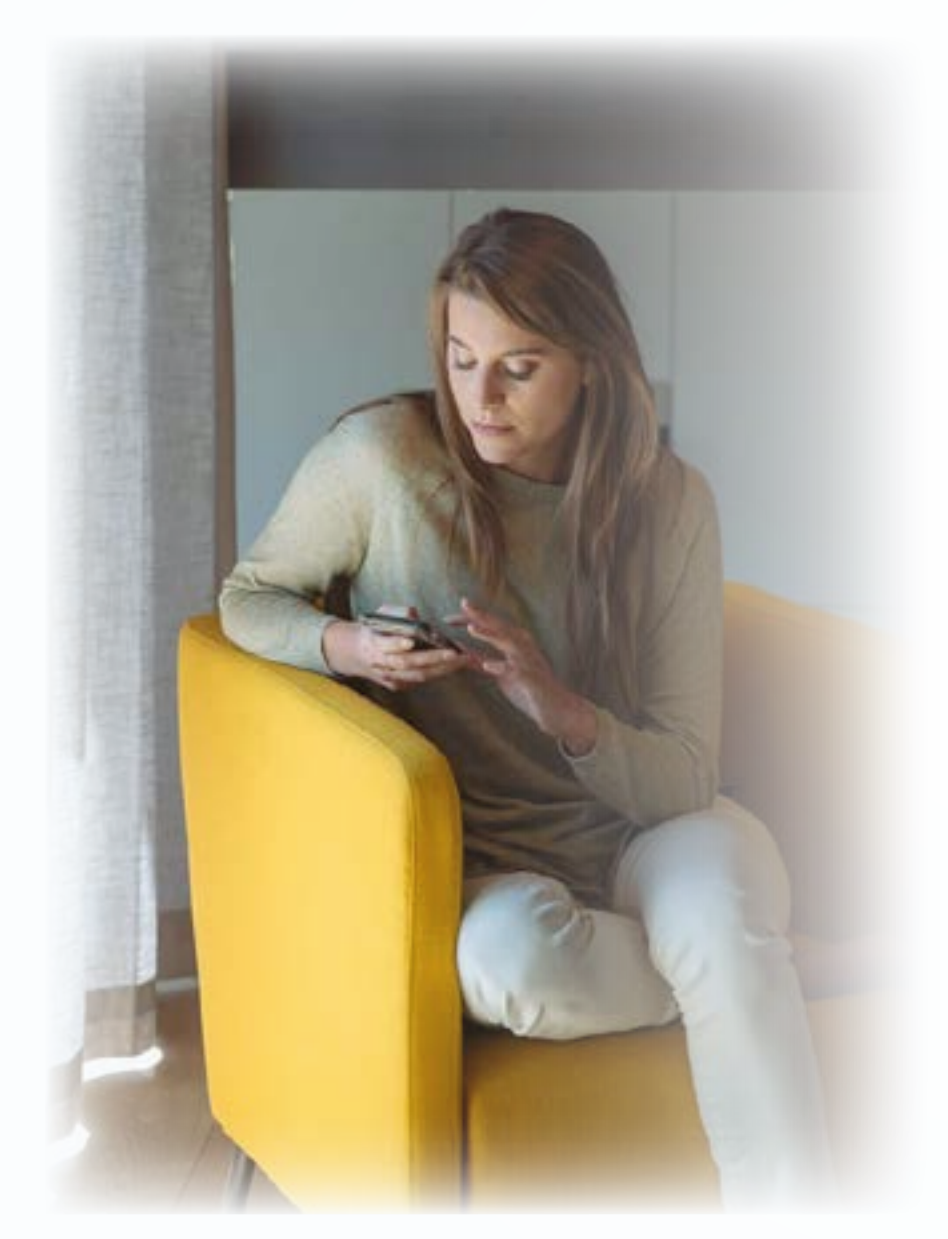

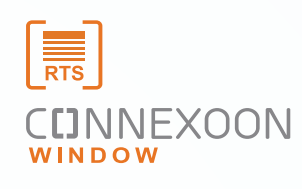

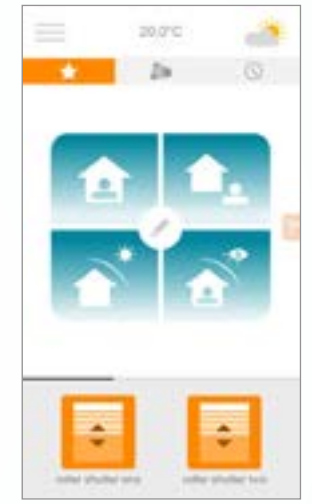

# Connexoon Window RTS app is a new way to control your motorised blinds and curtains.

Enjoy the experience of controling your RTS motorised solutions from your smartphone, and enjoy the many benefits they provide: light management, privacy and convenience.

#### Connexoon Window RTS

Compatible with RTS motorised blinds and curtains. Available on Android and IOS smartphones

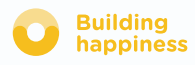

### CCINNEXOON STAY IN CONTROL

Connexoon Window RTS, is a user friendly interface with 3 key functions

CENTRALISATION Open and close your all your equipment with a simple click.

TIMER

Schedule the opening and closing of your equipment at the time and date of your choice, and simulate your presence.

AMBIANCE REPLAY

In one click, repeat a preset ambiance scenario that you have programmed for opening and closing blinds and linking with lights.

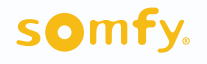

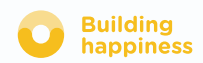

### **C**INNEXOON

Connexoon window RTS is compatible with:

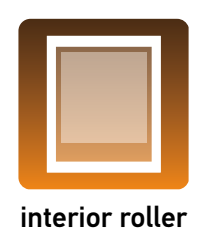

blind

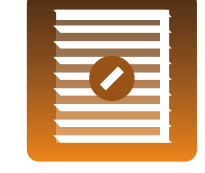

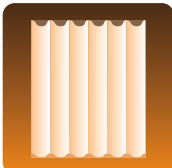

interior venetian blind

curtains

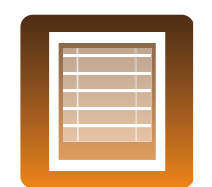

roman blind

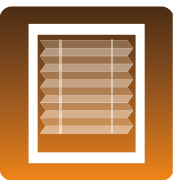

cellular blind

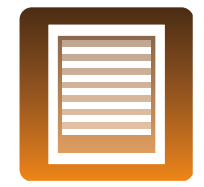

zebra blind

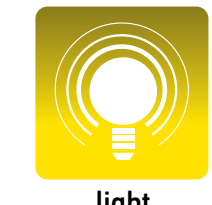

light

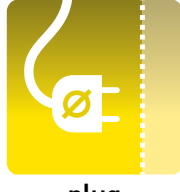

plug

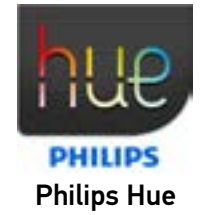

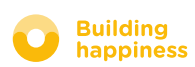

### CONTENTS

#### [1] Connexoon

- The Pack
- The Connexoon unit

#### [2] Installing Connexoon

- Registering RTS products in the Connexoon unit (prog-prog)
- Activating the Connexoon unit
- Downloading the Connexoon application
- Customising previously saved RTS products in the application from the unit

#### [3] Using Connexoon Window

- The interface
- Controlling my products
- Simplify your life: scenarios and ambiances
- My timer

#### [4] Managing my installation

- Control panel
- Messaging system
- Settings
- My account
- Help
- Legal notices

#### [5] Advanced functions of the installation

- Renaming your products in the application
- Saving your RTS products via the application
- Deleting your RTS products via the application

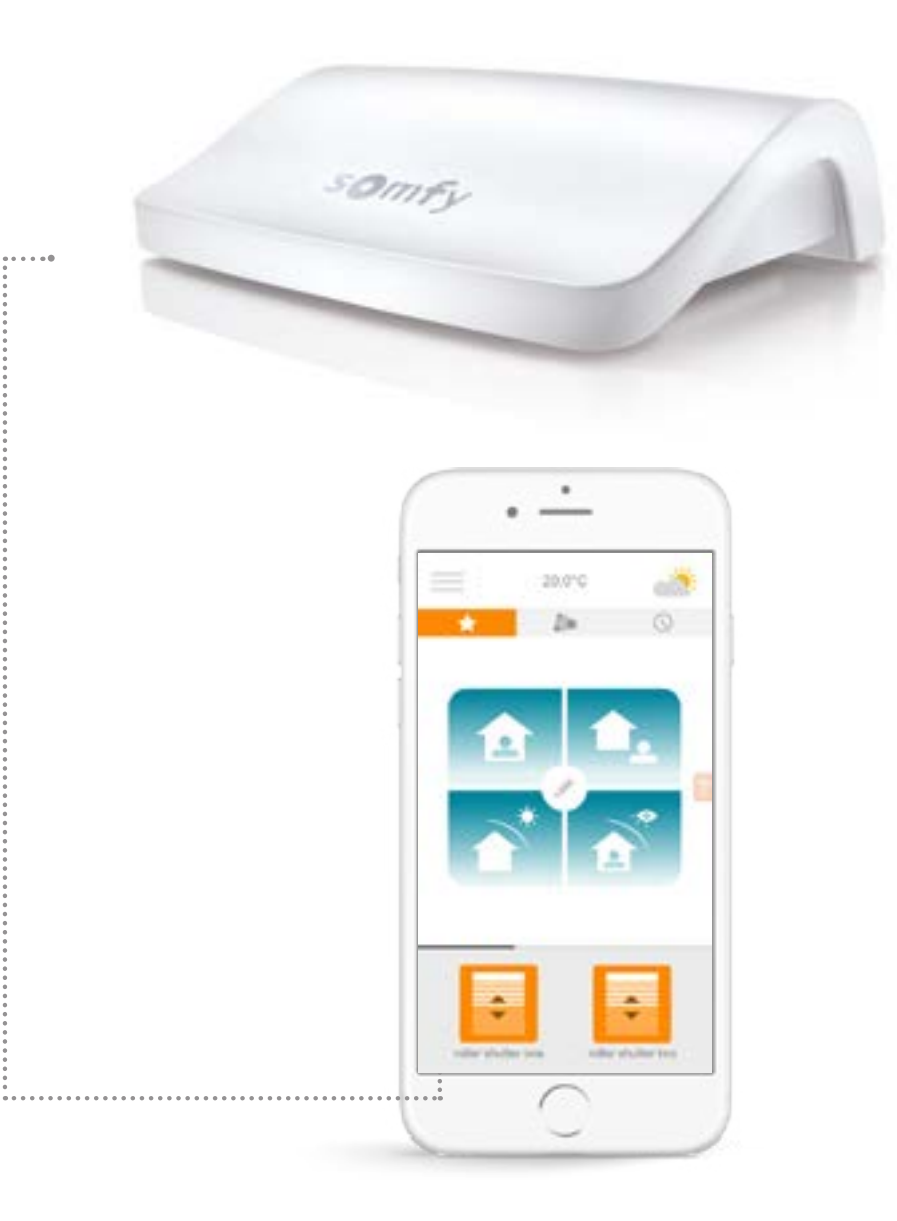

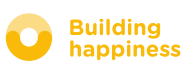

# 

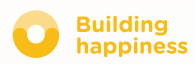

4

### A. THE PACK

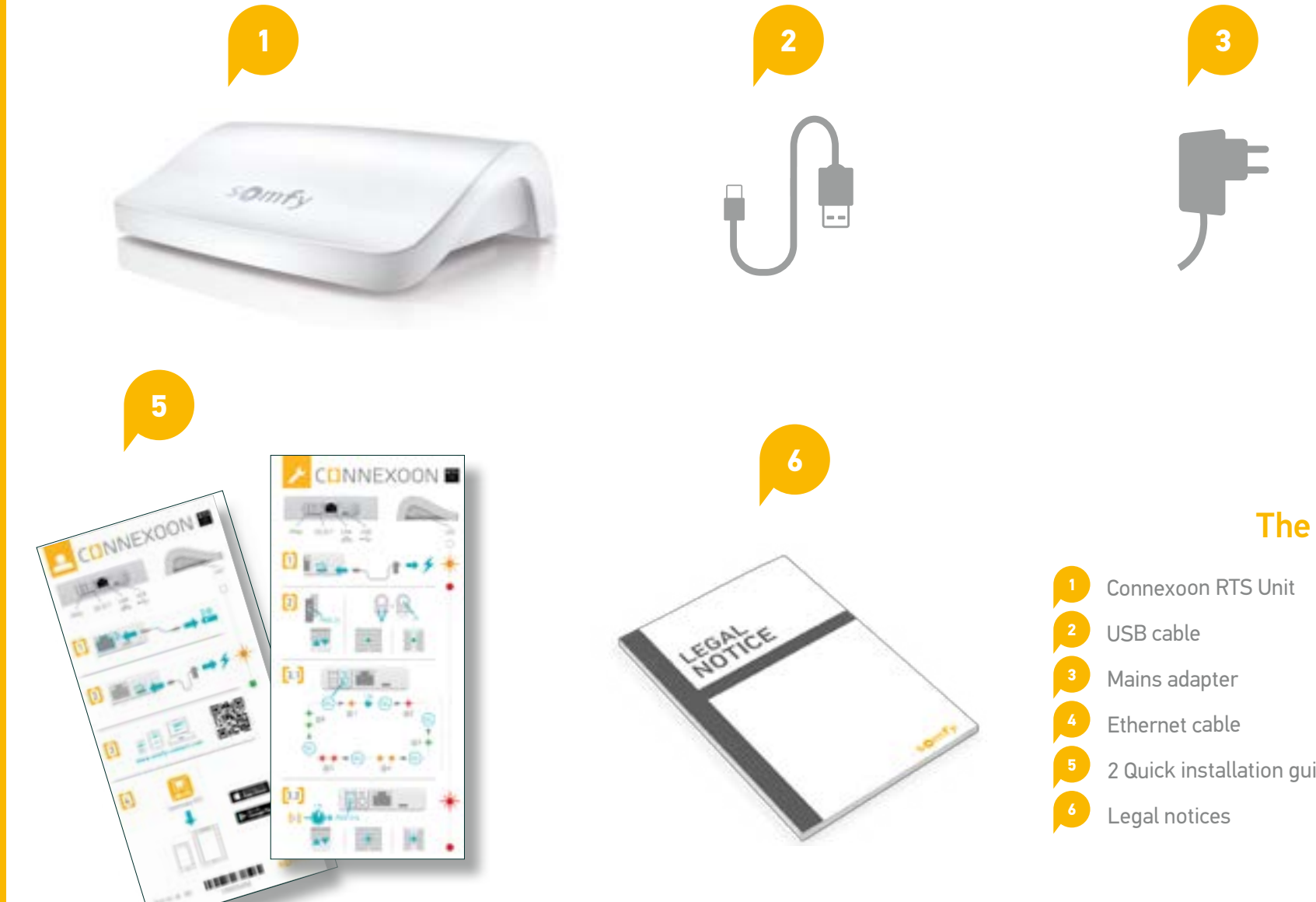

#### The pack contains

2 Quick installation guides (installer and end user)

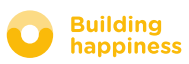

### **B. THE CONNEXOON UNIT**

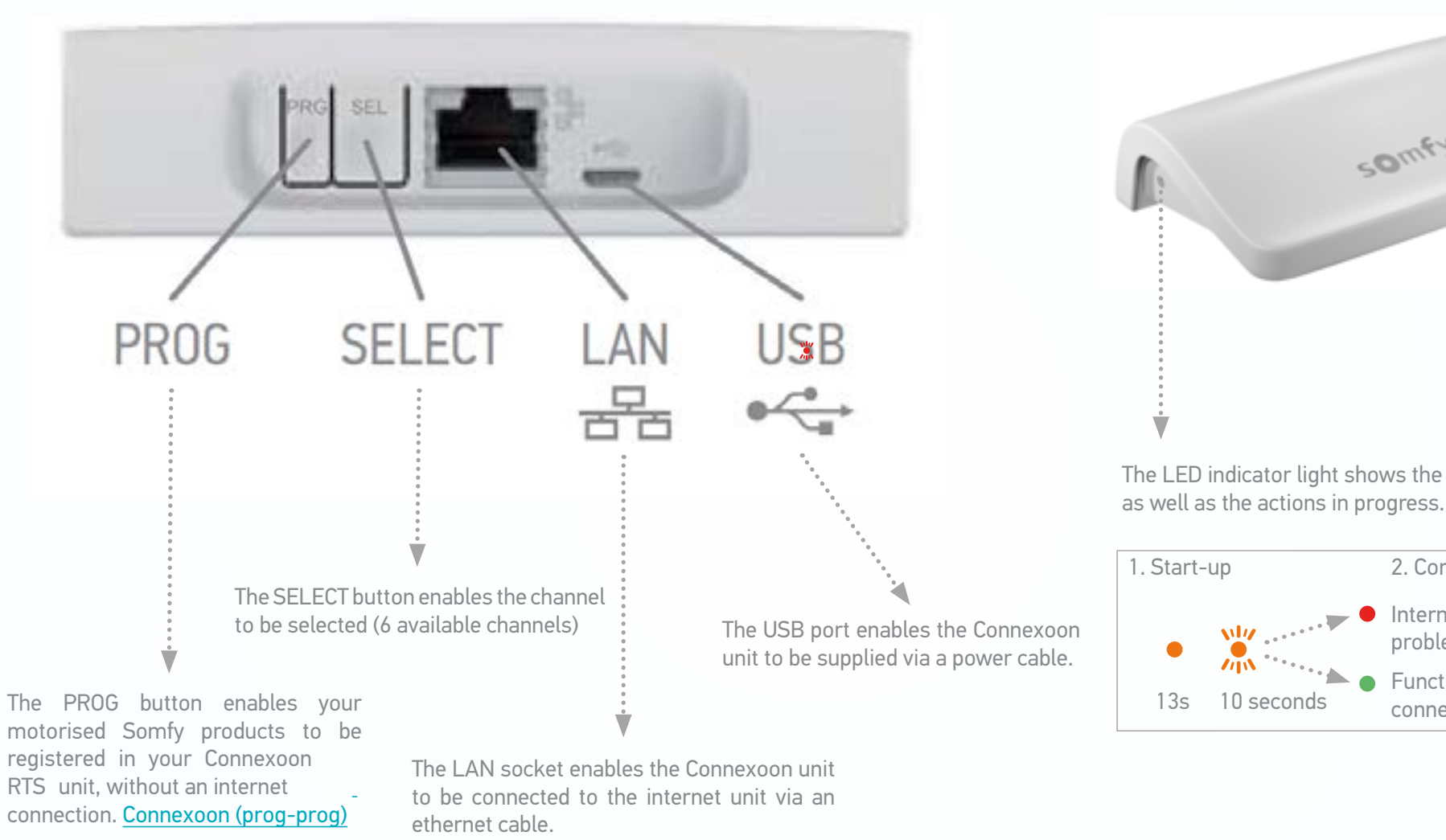

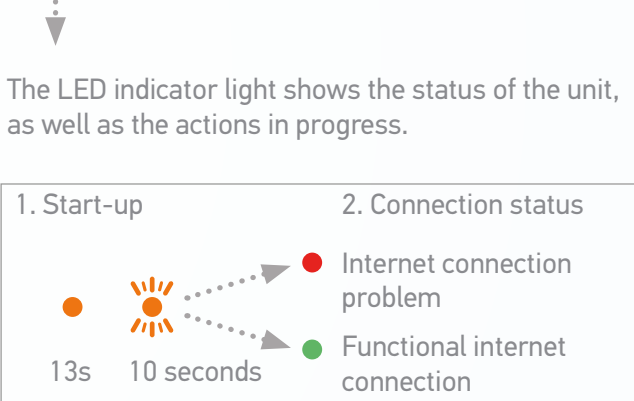

SOMEY

շեղ

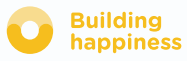

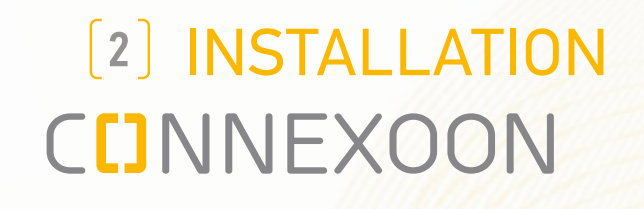

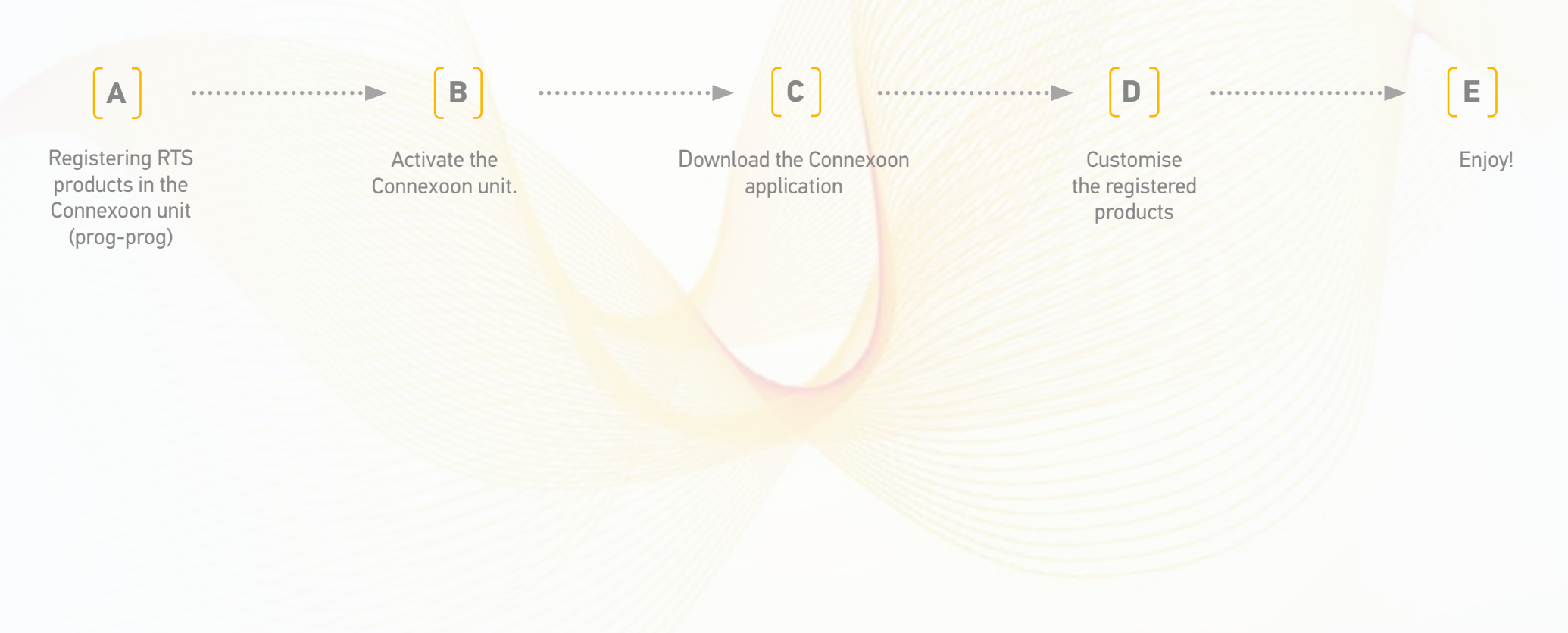

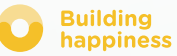

### A. REGISTERING RTS products in the Connexoon unit (prog-prog)

Registering your products may be carried out without an internet connection and without having activated the account, using the following simplified procedure.

**1** Switch on Connexoon

- (2) Press the equipment's individual control point Prog button for 2 seconds
- **3.1** Select the channel on which you wish to register the product (channel 1 to channel 6) by briefly pressing the SEL button. The LED on the side of the unit indicates which channel you are on.
- **(3.2)** Press the PROG (PRG) button on the Connexoon unit for 0.5 of a second. Once the product has been saved it will then perform an up and down movement.
- **(4)** Tip: to remove a product that has already been registered, you just need to select the channel on which it has been registered and follow the procedure (points 2 to 3.2) described below.

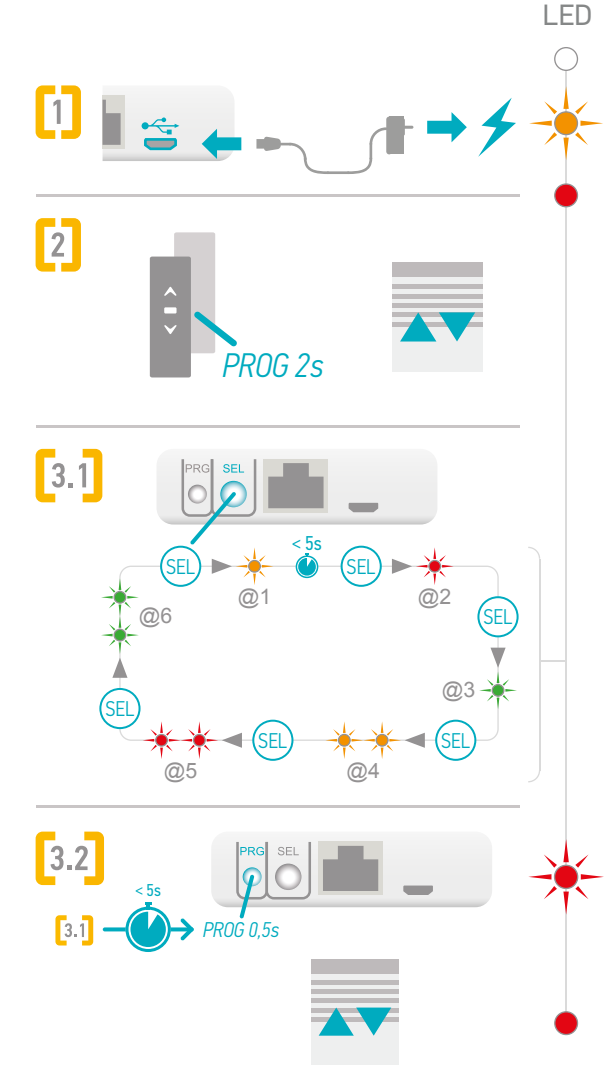

Building

happiness

### A. REGISTER RTS products in the Connexoon unit (prog-prog)

To test that products have been correctly registered in your Connexoon unit:

- [1] Select the channel on which you wish to carry out the register test
- **(2)** Press the PROG and SEL buttons simultaneously for 0.5 of a second.

The registered product then performs a movement.

To stop this movement, press the PROG and SEL buttons again briefly.

To make the movement in the reverse direction, press the PROG and SEL buttons a third time, etc.

=> see process described opposite

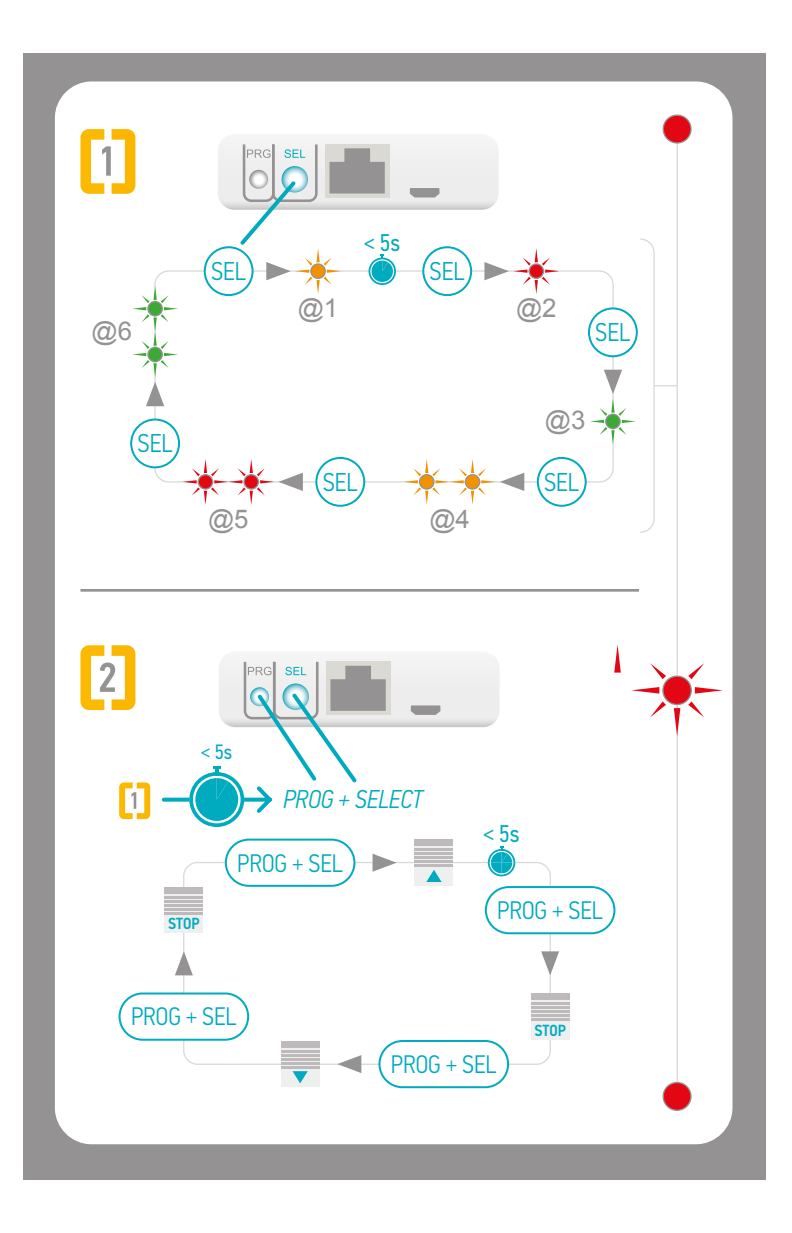

### **B. ACTIVATING THE CONNEXOON UNIT**

Connect to somfy-connect.com

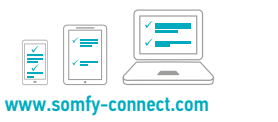

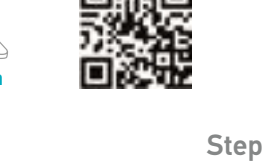

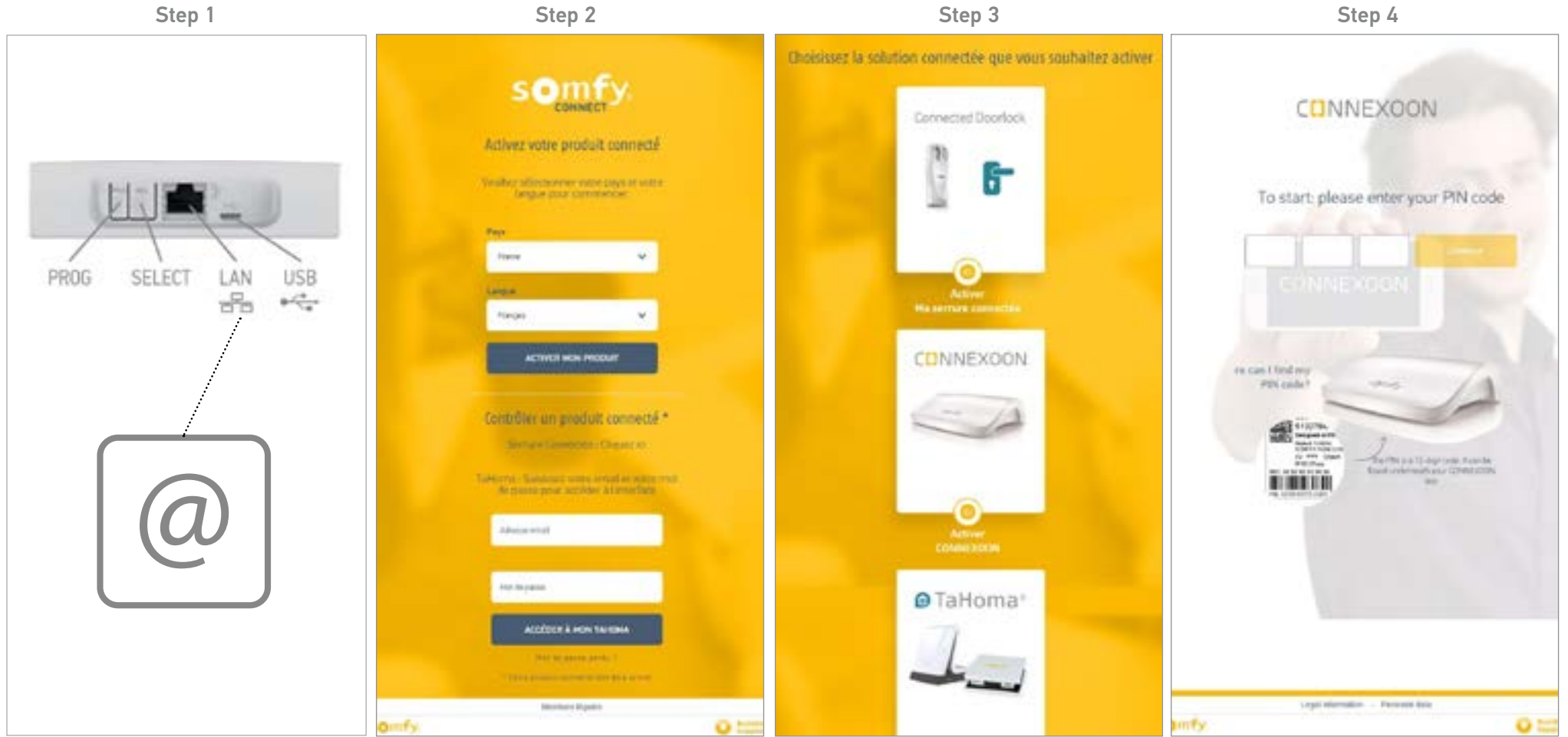

Check that your Connexoon unit and your internet box are correctly connected, via the ethernet cable. (Green LED) Enter your information

Choose your device

Enter your PIN code

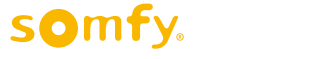

### **B. ACTIVATE THE CONNEXOON UNIT**

#### **Connexoon Window activation steps**

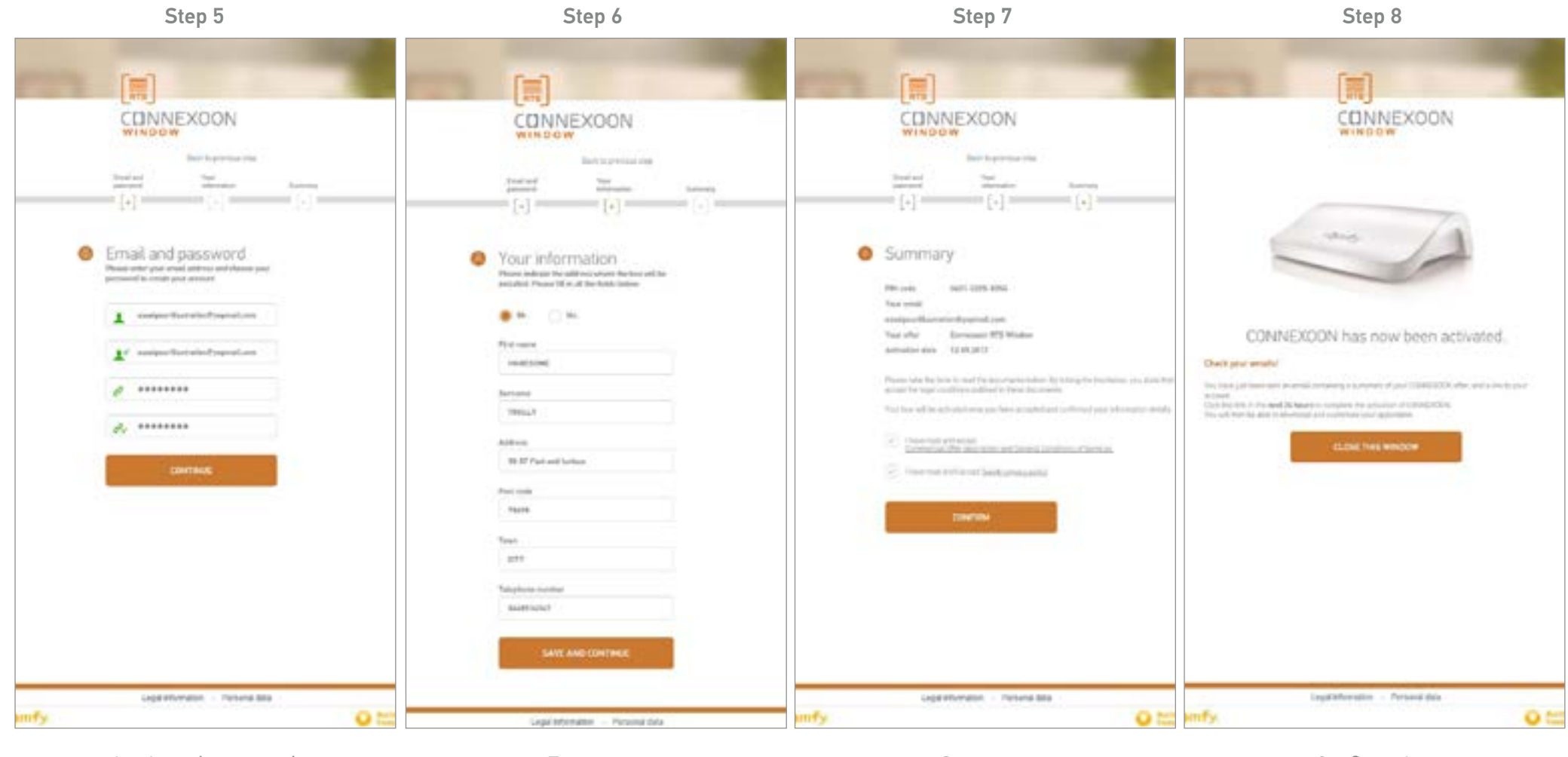

Login and password

Enter your personal information

Summary

Confirmation

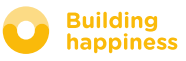

### **B. ACTIVATING THE CONNEXOON UNIT**

Receipt of the confirmation email

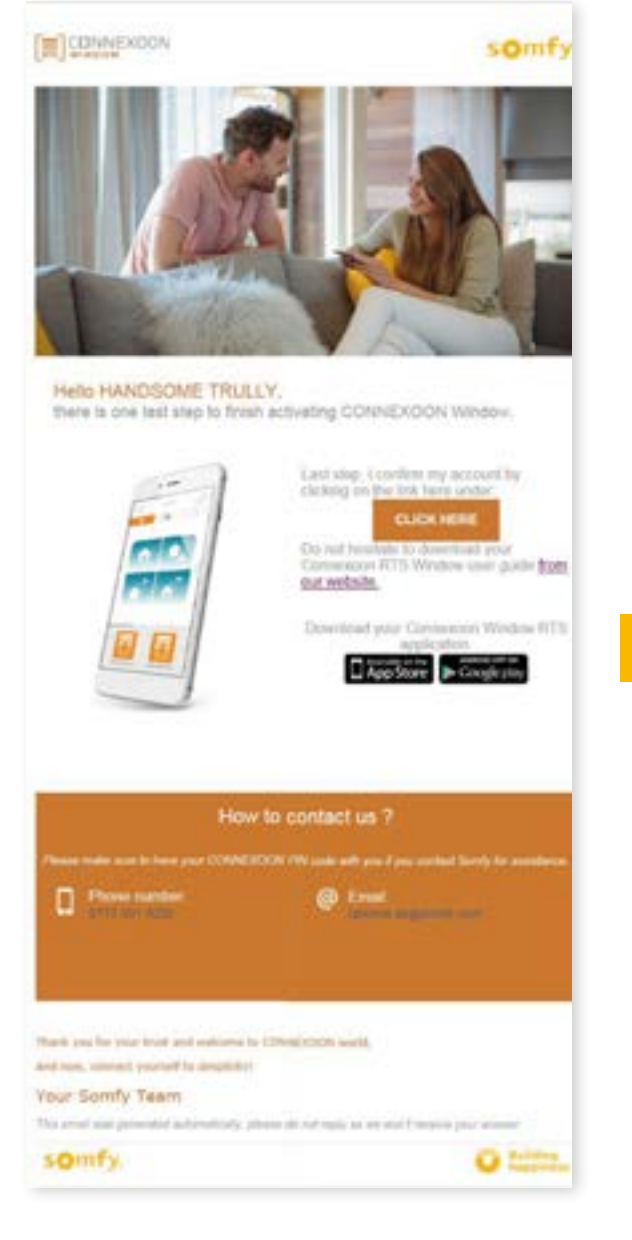

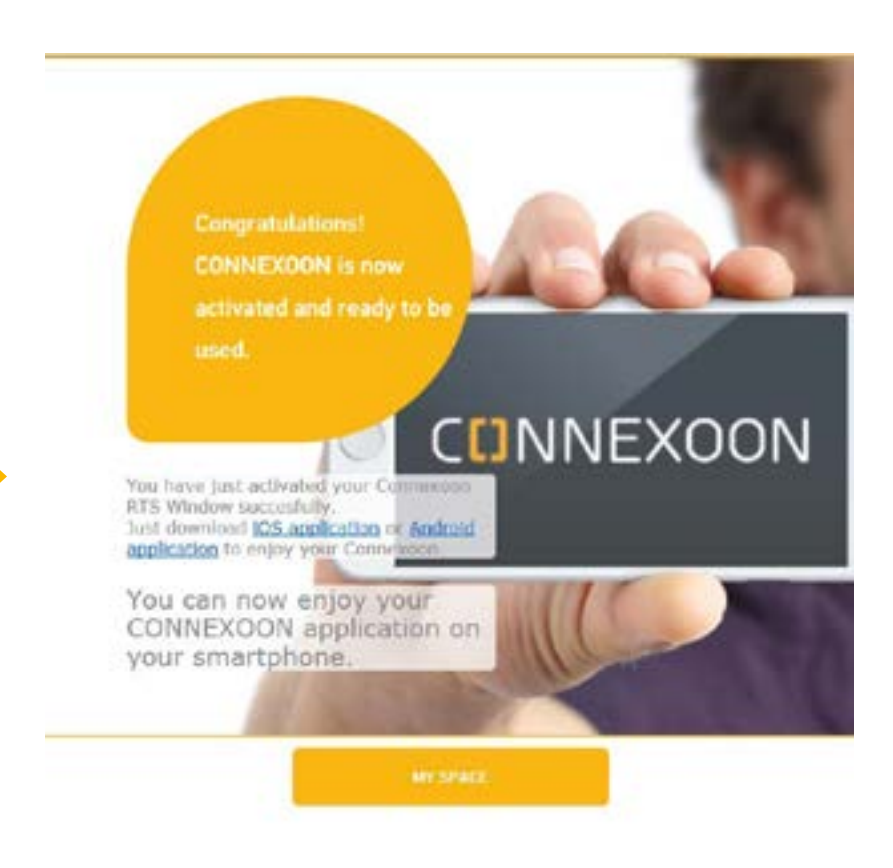

Confirmation email

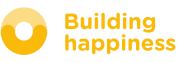

< Back to Contents

### C. DOWNLOADING THE CONNEXOON WINDOW RTS APPLICATION

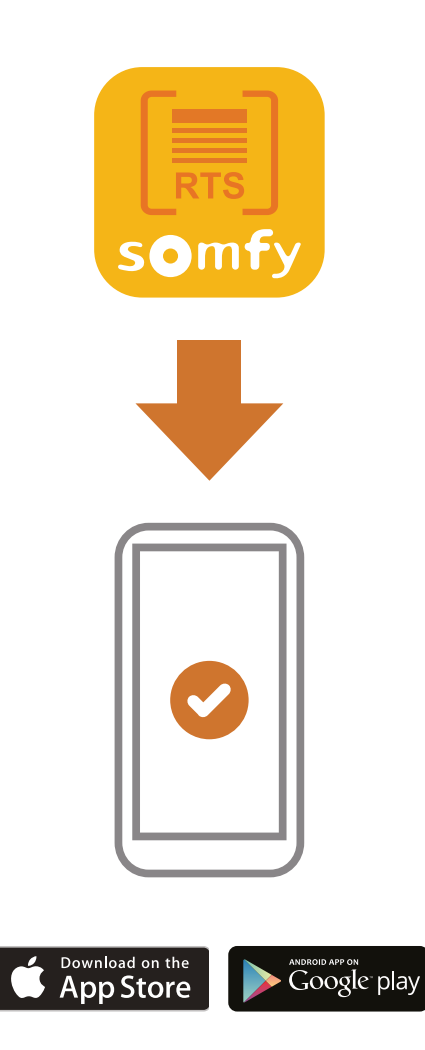

Download the smartphone application Connexoon Window available for IOS and Android.

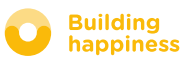

### C. DOWNLOADING THE RTS CONNEXOON WINDOW APPLICATION

|                                              | I |
|----------------------------------------------|---|
| WINDOW<br>Commotion is a secured application |   |
| Cree Patrice                                 |   |
| Forgothen passiword 3<br>Second an account   |   |
| Keep me lagged in                            |   |
| context                                      |   |
| somfy.                                       |   |

Welcome to the Connexcen WINCOW RTIL accilication. Through it, control all your RTS roller shutters. interior roller blinds and more. Please, fill below your user name which will be used in the dashboard. If necessary, you will be able to modify it, at any time in MY AC-COUNT menu. 2 Fill manually the location of your home, or press on the larget button, to get automotically summer and summer times: Latitude Longitude 47.8580 3,2992 .

(A) Enter the email address and password that you have defined during the activation of your RTS Connexoon window unit (see page 14, Activation screen)

ա

**B** Set your personal identity.

Your identity enables you to find out what actions have been performed from your Smartphone.

You can change your identity at any time in the "settings" tab in the menu

( <u>see page 36, my account menu</u> )

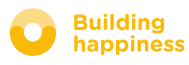

### D. FIRST USE: CUSTOMISING REGISTERED EQUIPMENT RAPIDLY (VIA PRO-PROG)

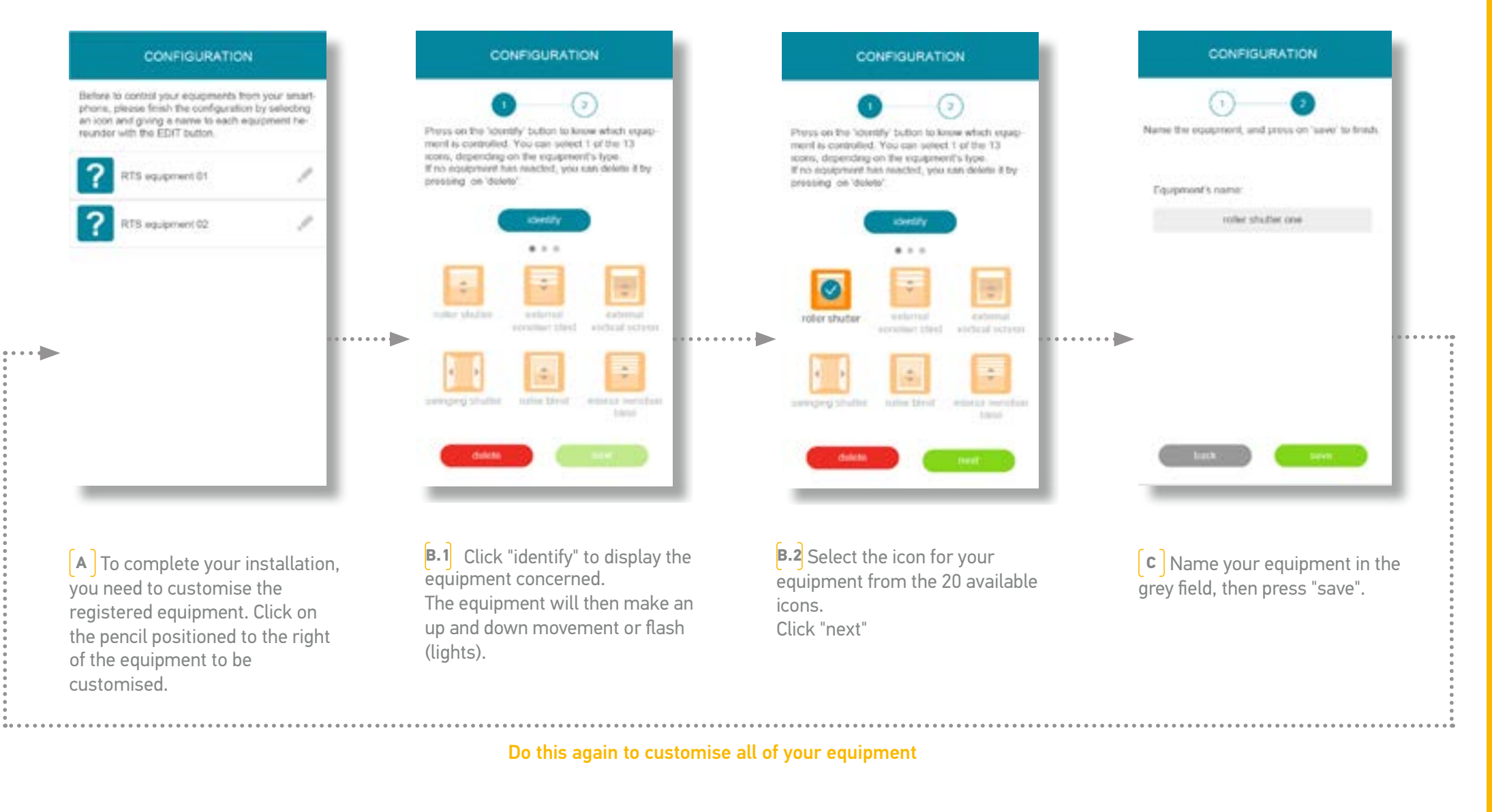

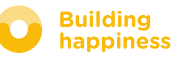

# [3] USE CONNEXOON WINDOW RTS

### A. THE INTERFACE

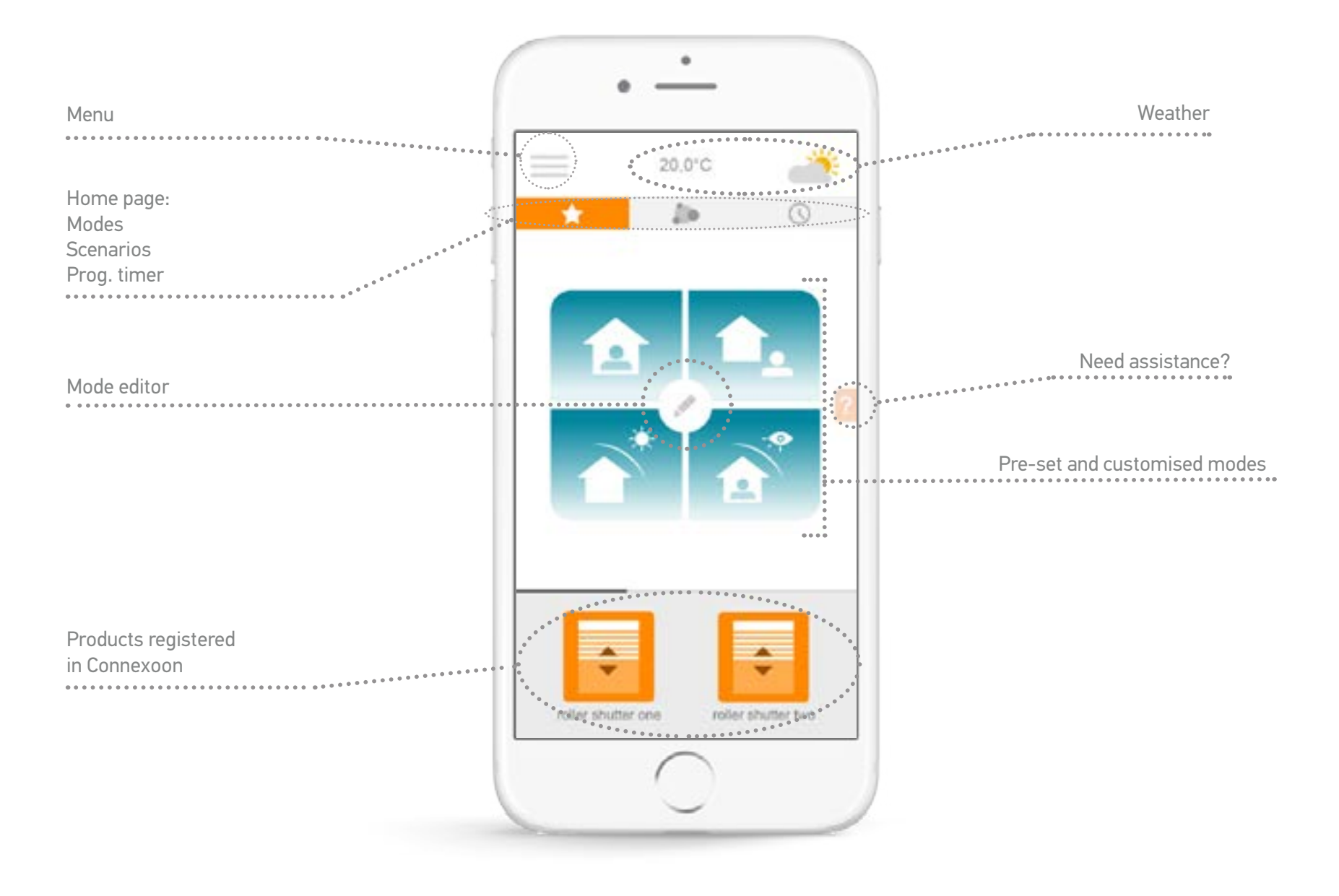

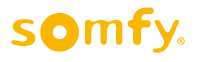

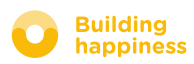

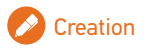

### **B. CONTROL MY PRODUCTS**

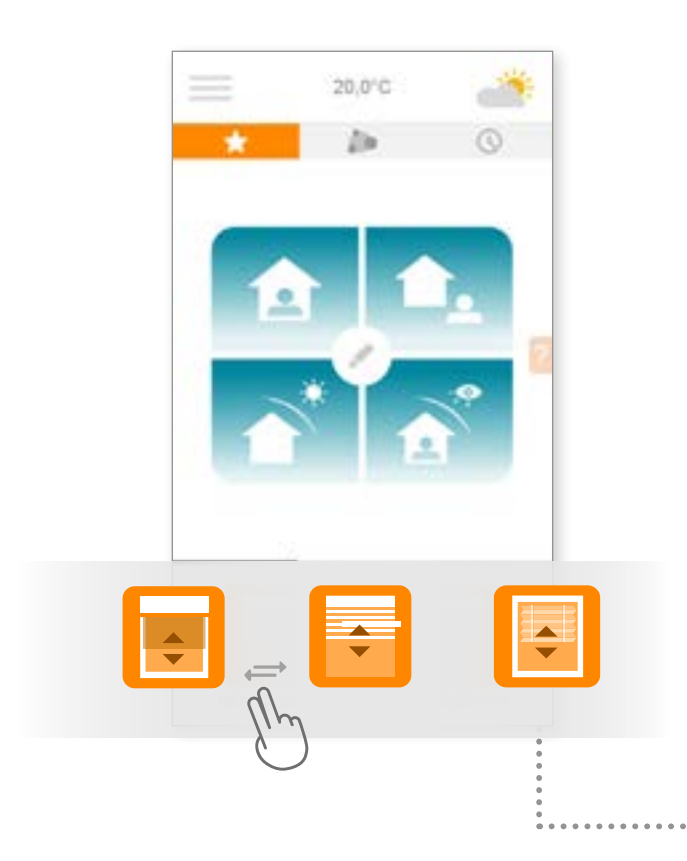

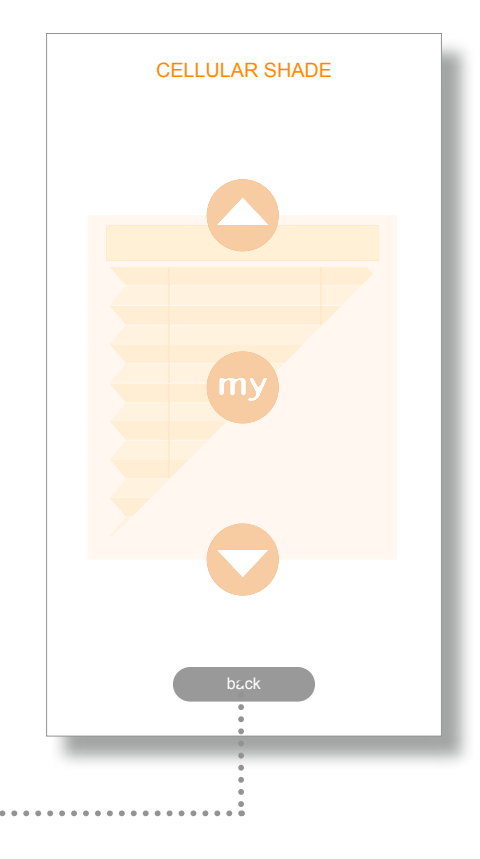

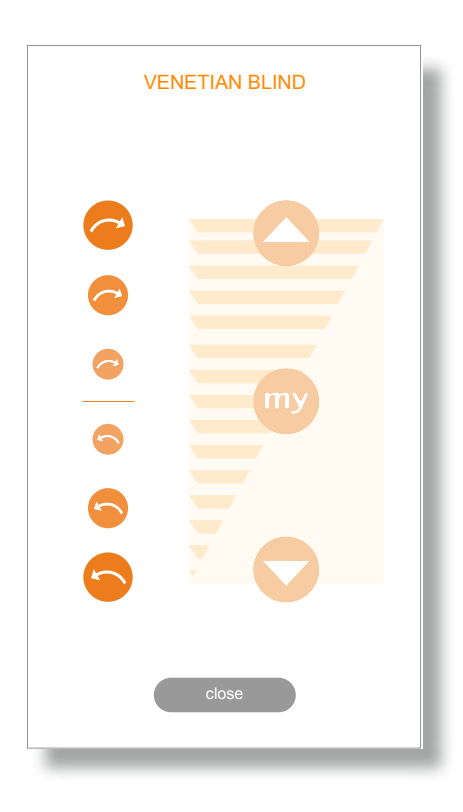

[A]You can control your blinds, curtains, lighting, within the grey frame located at the bottom of your interface.

Scroll-down the list by dragging it right or left. Press the icon of the product that you wish to control. **B** Adjust the position of your equipment by pressing the arrows or the "my" button. This will cause your equipment to move. Press "back" to return to the home page.

[ ] Equipment with adjustable slats.

To vary the position of the slats, press the circles on the left of the screen. The more round and large a circle is, the greater the slat's angle of rotation.

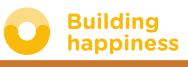

### **C. SIMPLIFY YOUR LIFE: SCENARIOS**

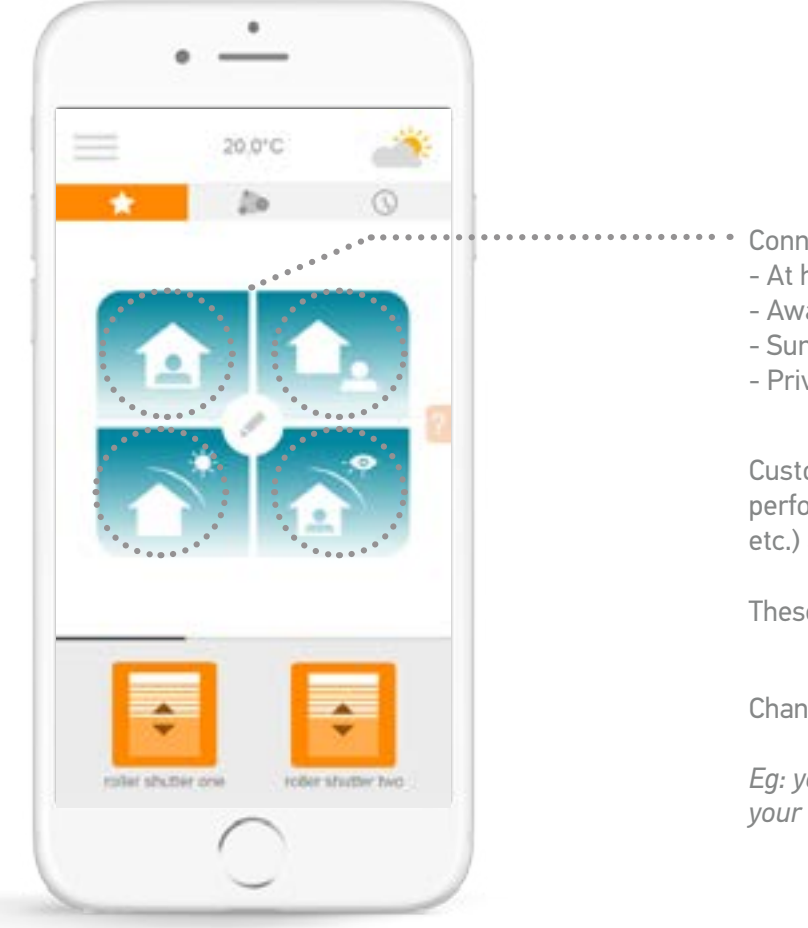

- Connexoon Window RTS offers 4 scenarios
- At home
- Away
- Sun protection
- Privacy

Customise any of these scenarios by selecting the actions that you wish to perform (open or close your blinds, your curtains, switch your lights on or off, etc.) and by activating or deactivating your programmes.

These scenarios have a default setting, which includes all your equipment.

Change your scenarios in just one click.

Eg: you are going on holiday, one press closes your selected blinds, switches off your lights and activates the simulated presence mode you have programmed.

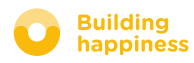

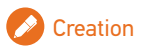

### C. SIMPLIFY YOUR LIFE: SCENARIOS

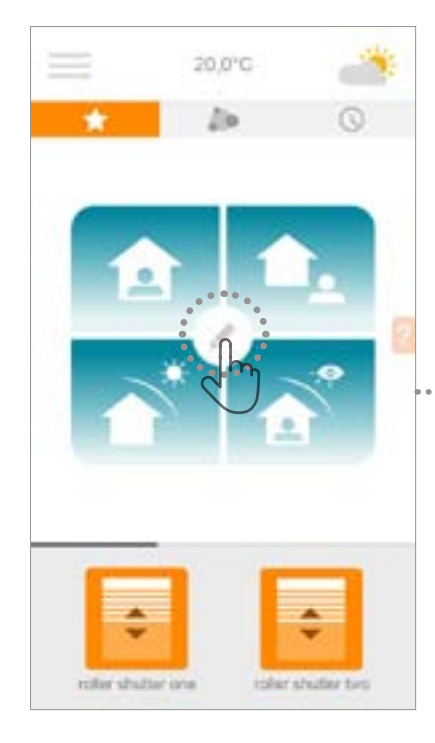

A Press to programme a scenario

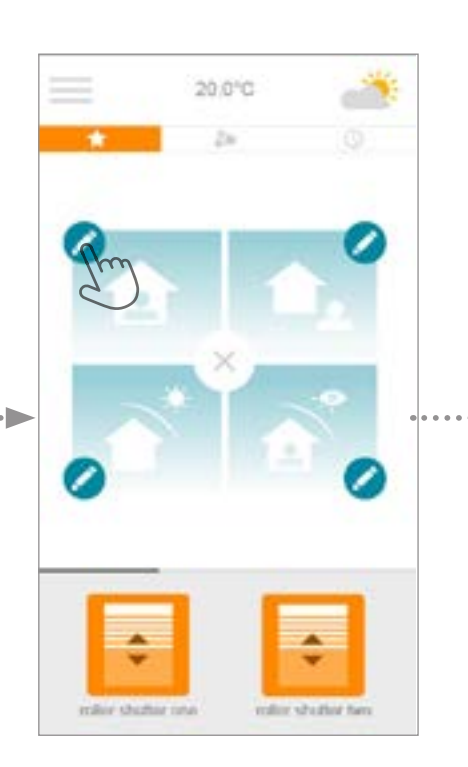

- **B** Select the scenario that you want to customise:
- At home
- Away
- Sun protection
- Privacy

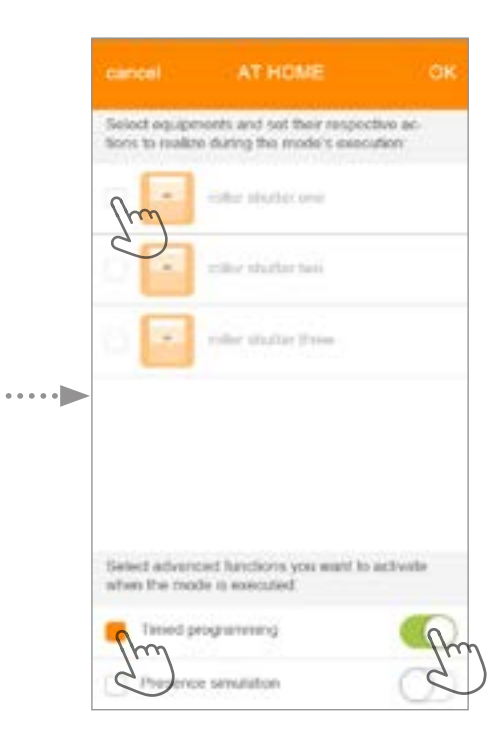

#### **c** For each scenario:

Select the equipment that you want to operate, then confirm the order in which you wish to allocate it
Select the timer and/or presence simulation if you want to activate or deactivate them, when you exit the scenario.

• To choose "activate", move the selector towards the right (green), to choose "deactivate", move it towards the left (white).

• Press OK to confirm customisation of your scenario

somfy.

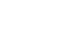

23/47

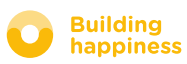

### D. SIMPLIFY YOUR LIFE: AMBIANCES

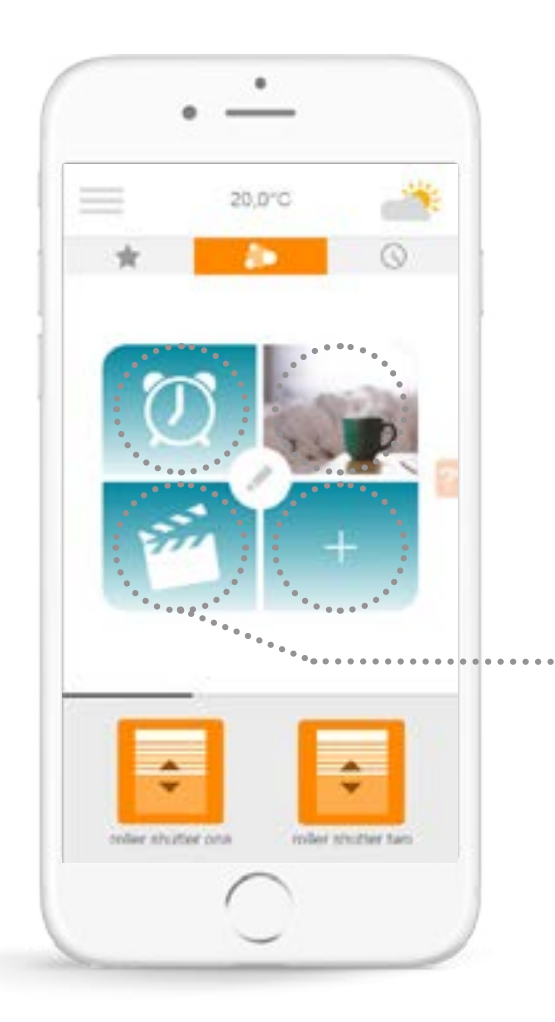

This function enables you to save your favourite ambiances and change them in one click, as often as you want.

*E.g.:* My remote ambiance closes the lounge curtains, switches off the light and lights up the strip of LEDs behind the television.

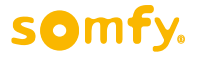

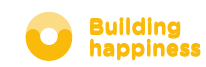

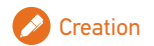

### D. SIMPLIFY YOUR LIFE: AMBIANCES

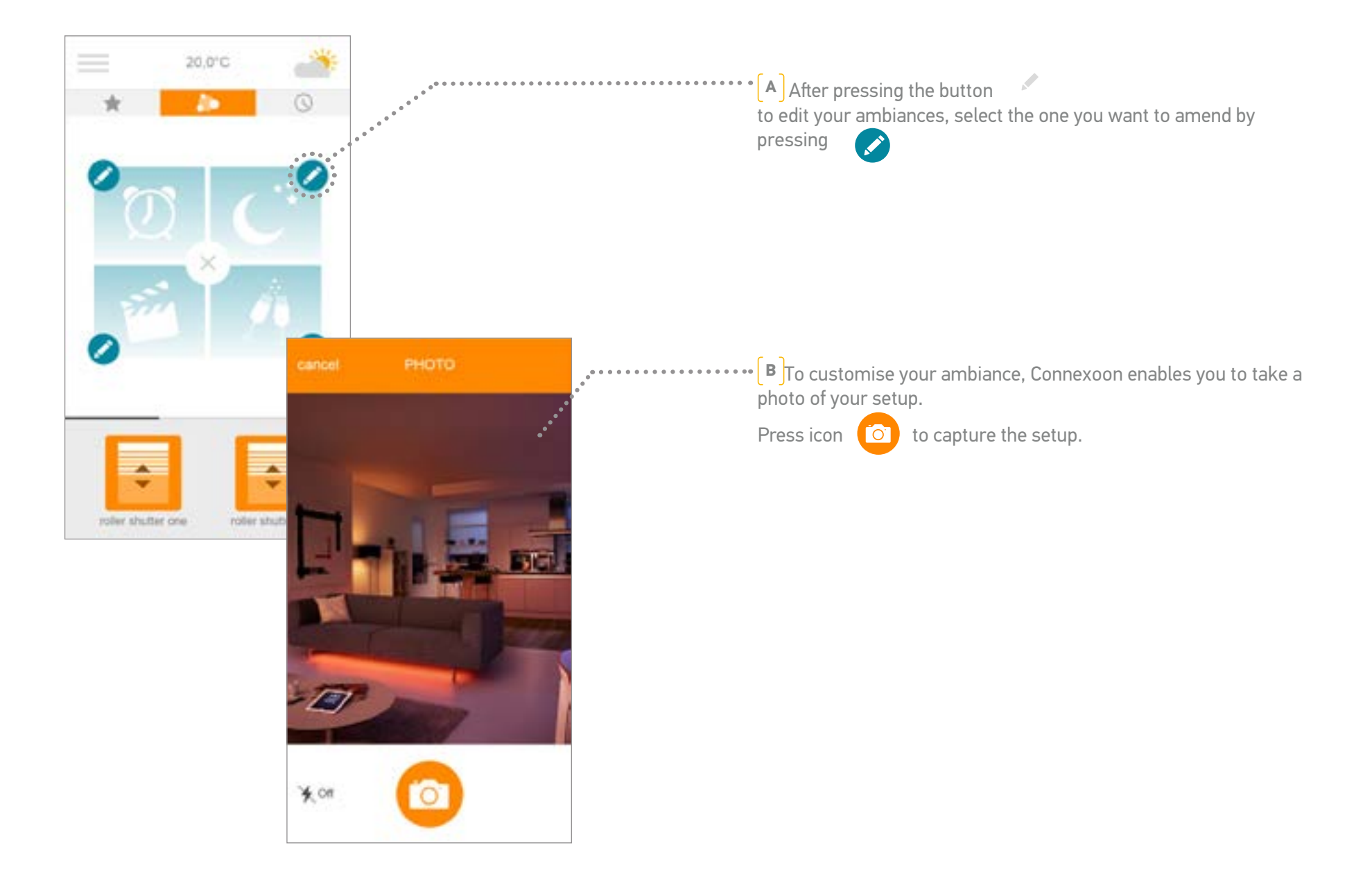

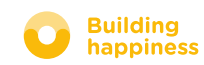

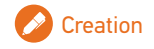

### D. SIMPLIFY YOUR LIFE: AMBIANCES

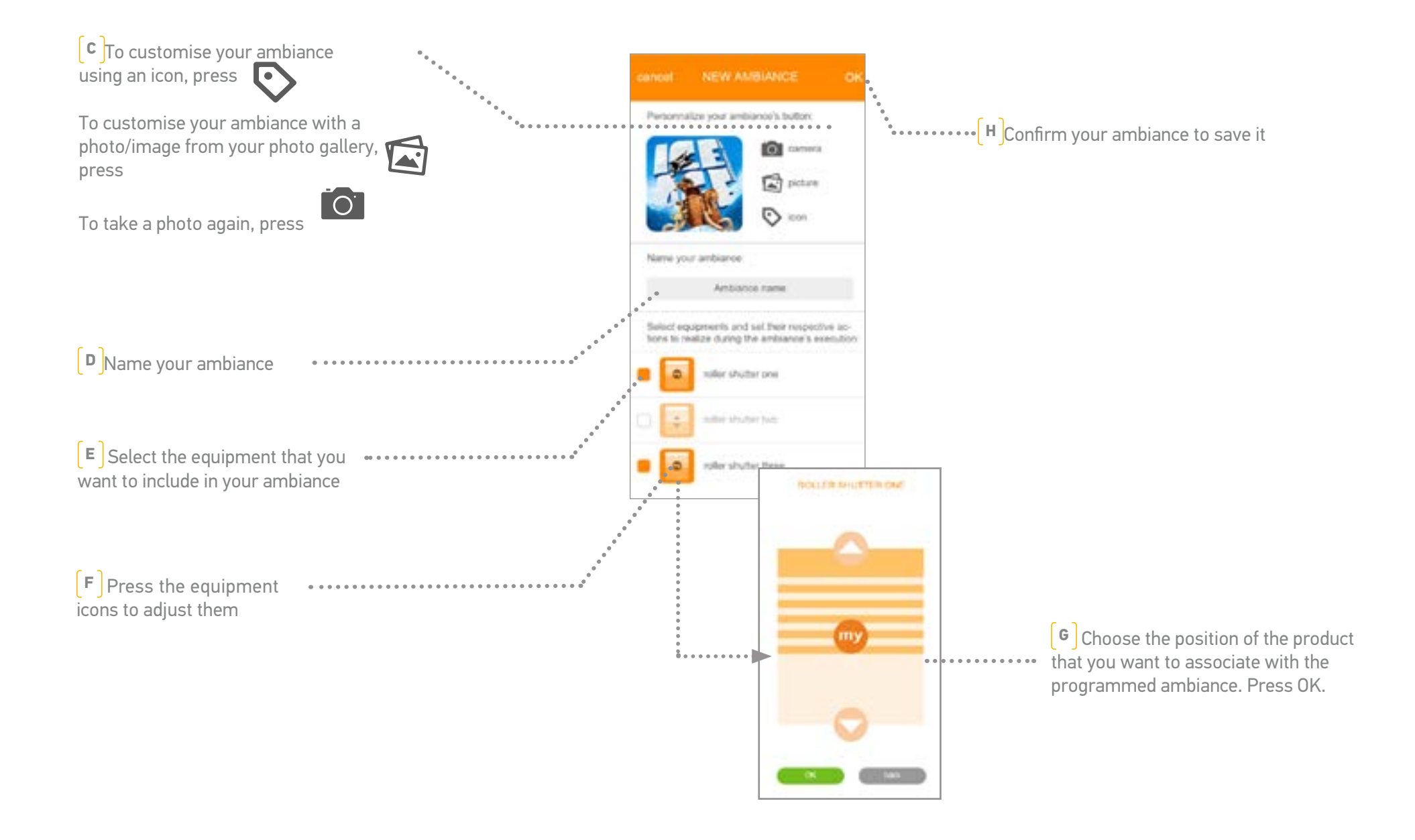

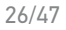

#### E. TIMER

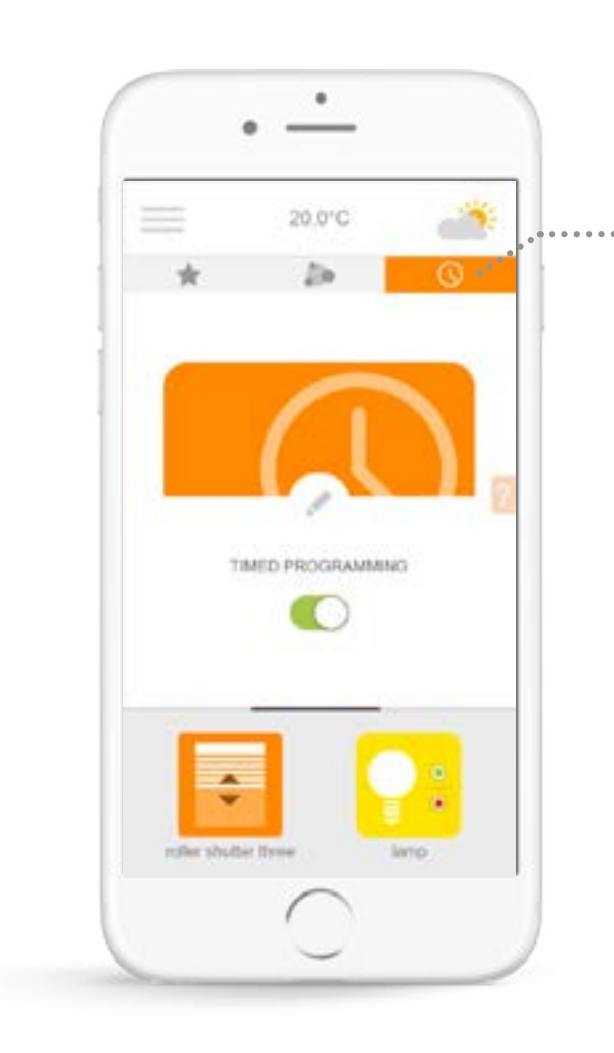

. Click on the icon  $\bigcirc$  to access the timer menu.

The timer enables actions to be scheduled on my equipment at a particular time.

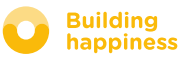

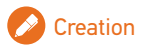

#### E. TIMER

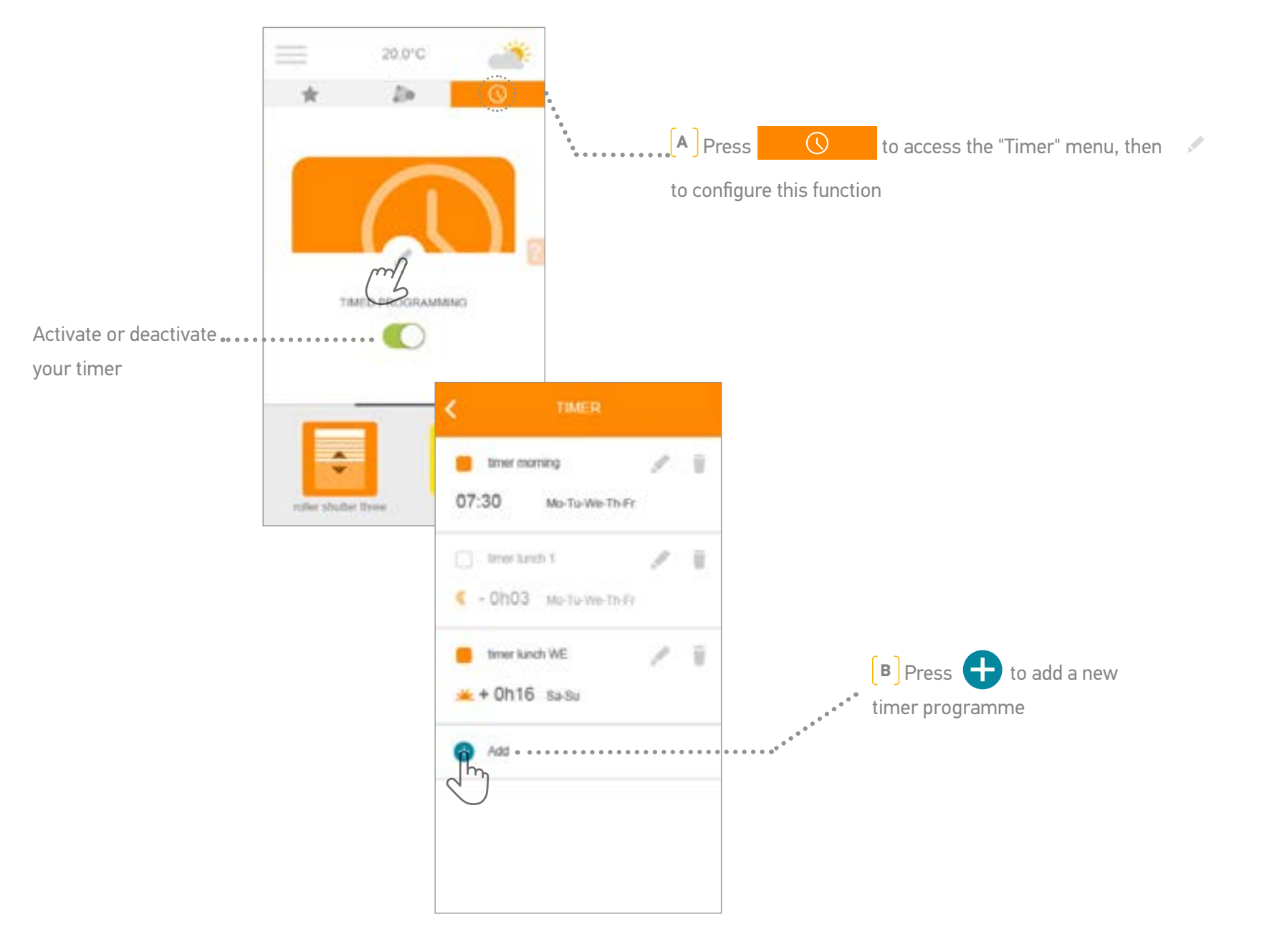

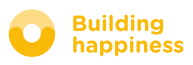

### E. TIMER

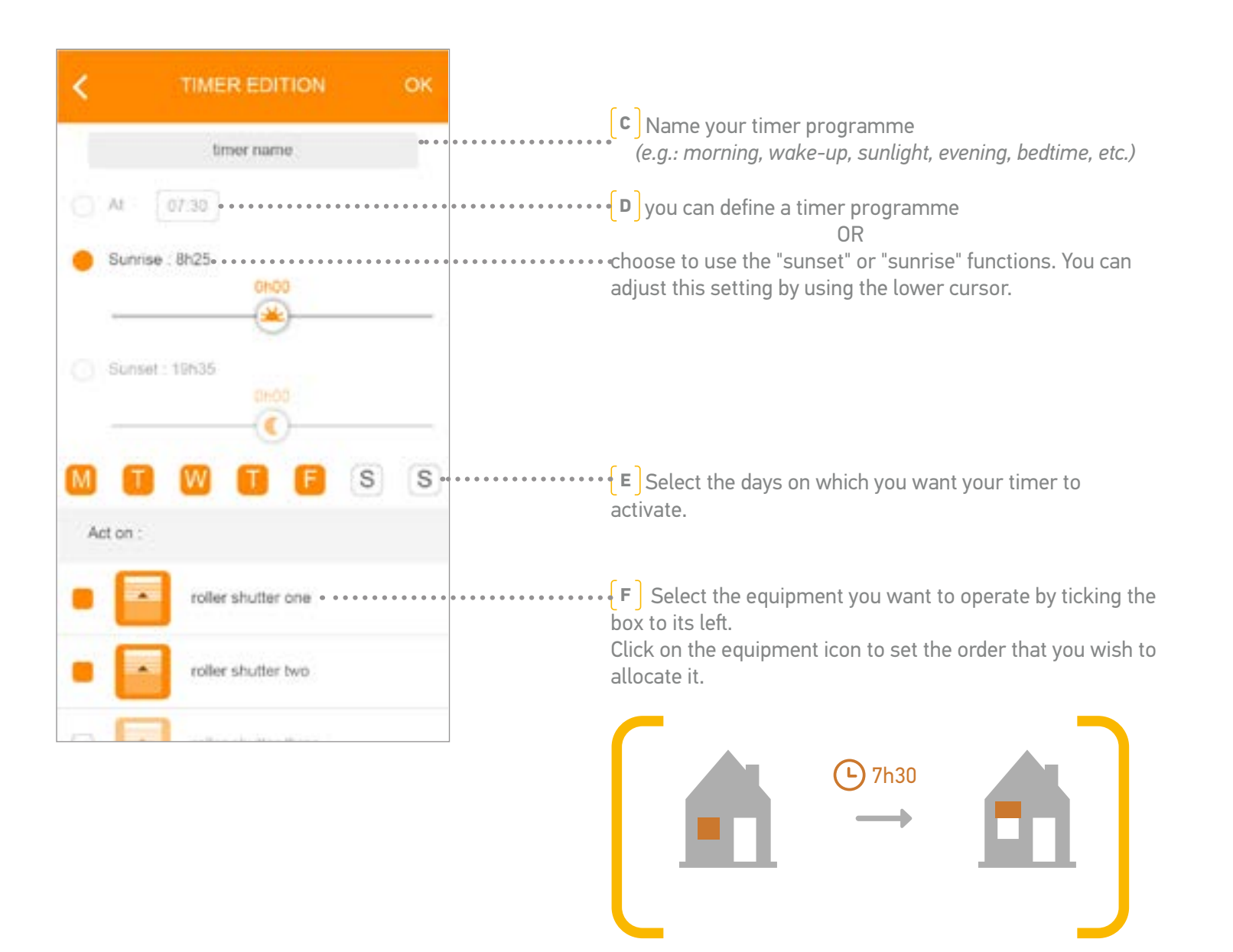

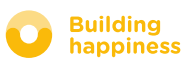

# [4] MANAGE MY INSTALLATION

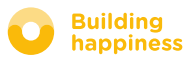

### MANAGE MY INSTALLATION

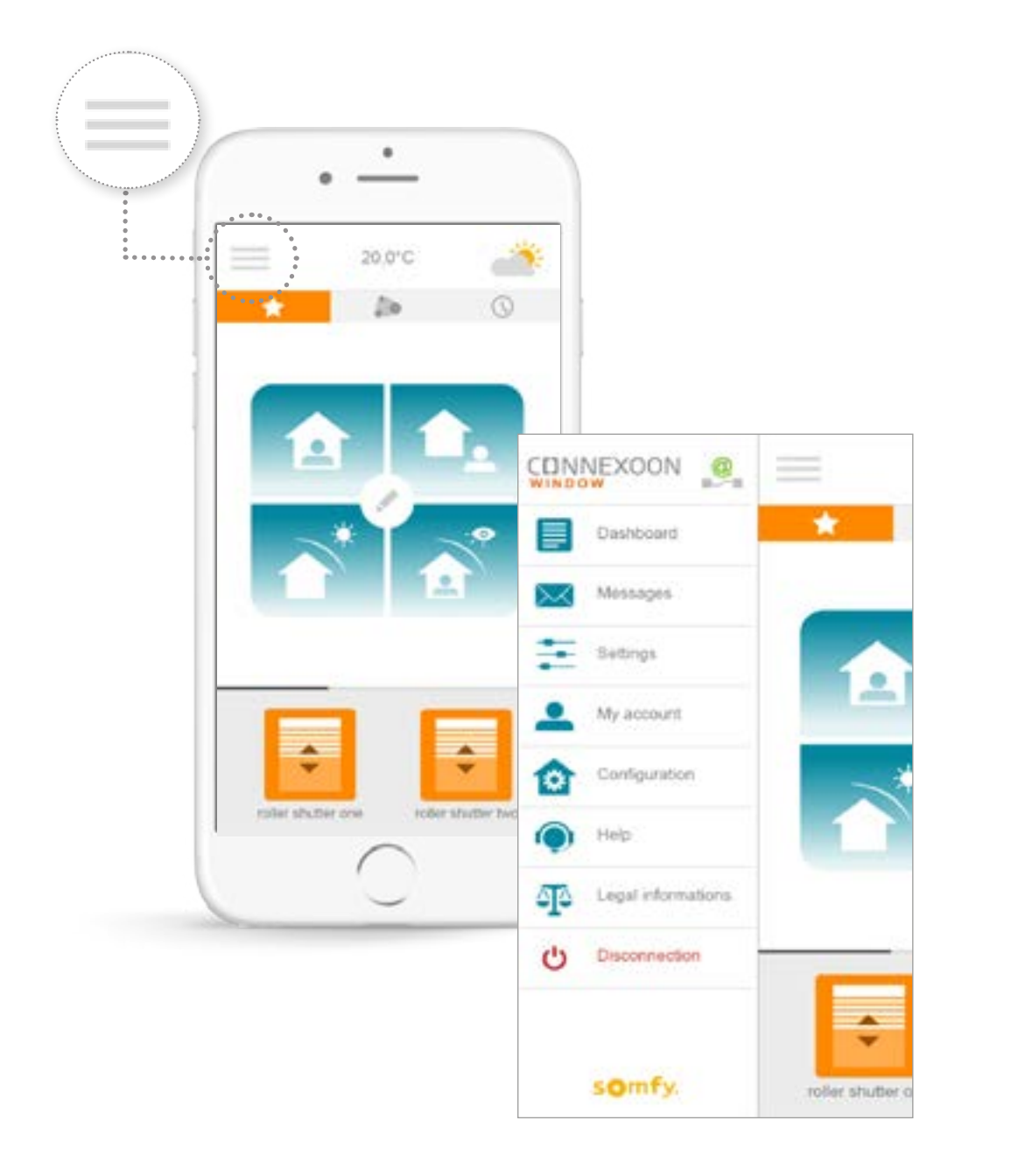

By clicking on menu is , you can access several configuration and management functions for your Connexoon Window application:

- the control panel
- your messaging system
- the application settings
- your account
- your system's configuration
- help
- legal notices
- disconnection of your application

The "configuration" menu provides access to the advanced installation functions.

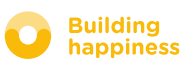

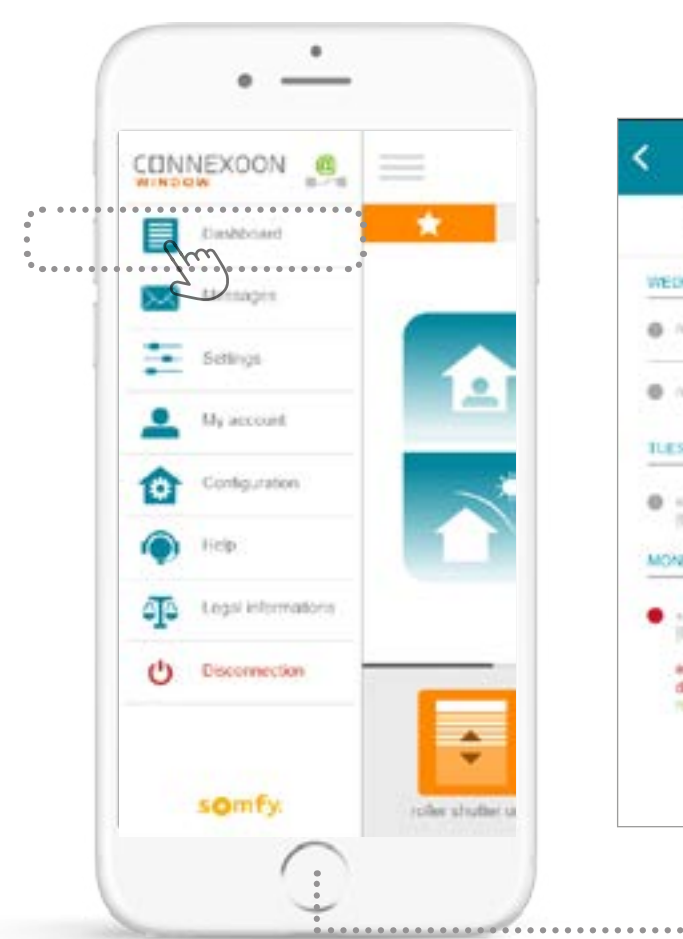

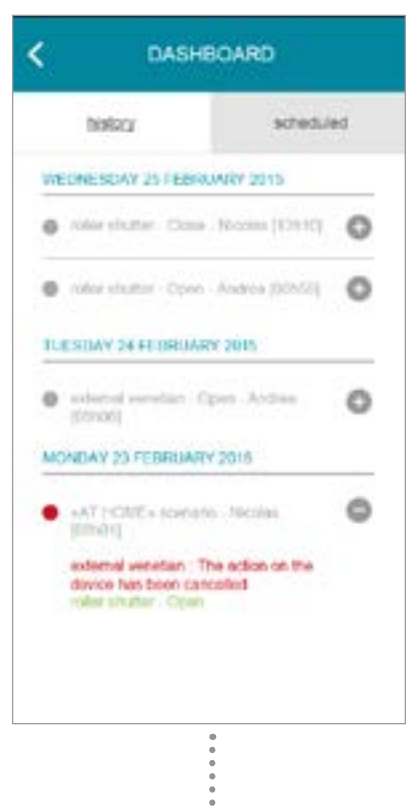

This menu enables you to display the history of the actions taken on all your connected equipment.

• The red dot indicates that command has been intentionally stopped.

Press the icon + for more information.

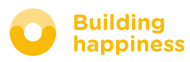

### **B. MESSAGING SYSTEM**

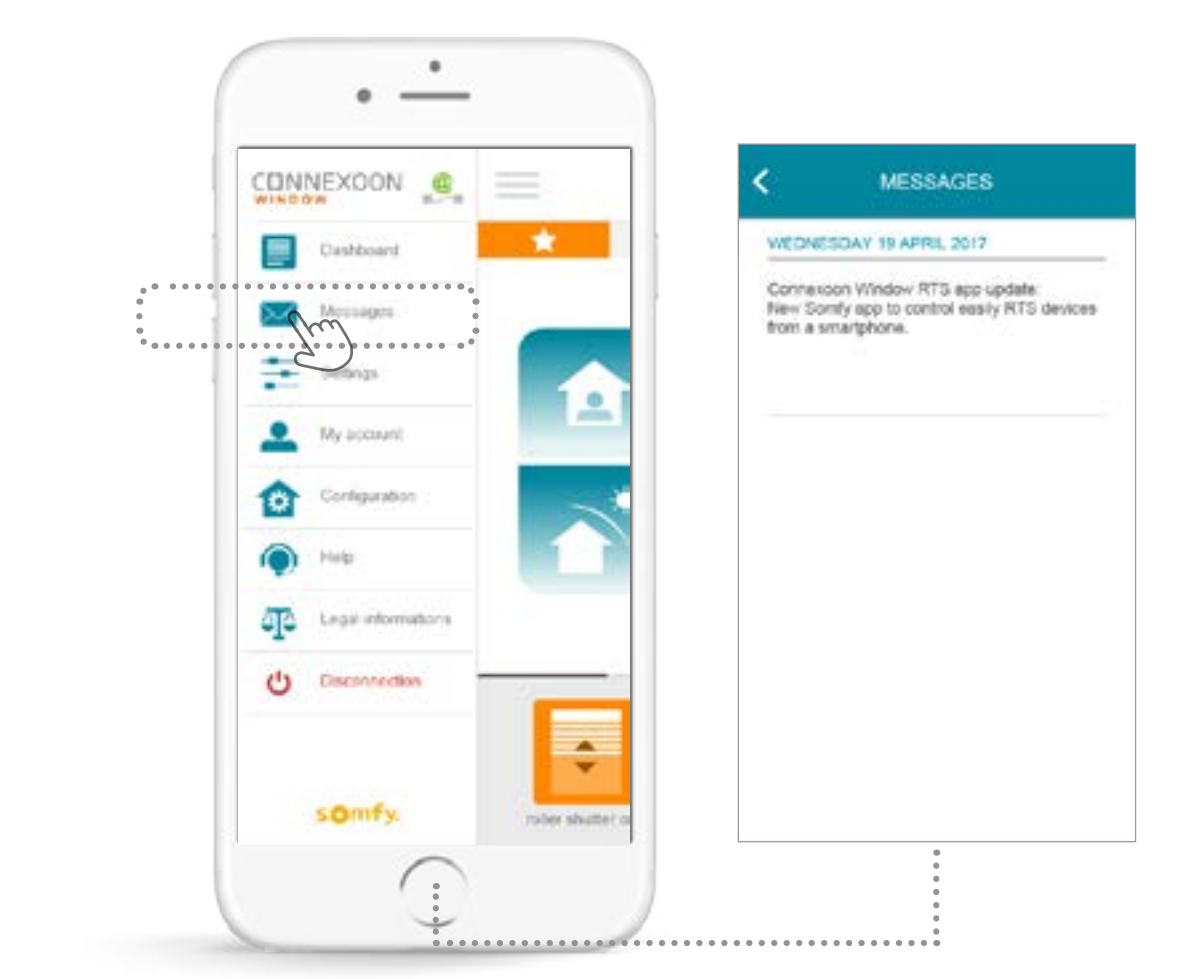

You will find all the information on forthcoming updates and new features in the Connexoon messaging system.

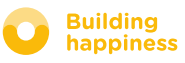

#### C. SETTINGS

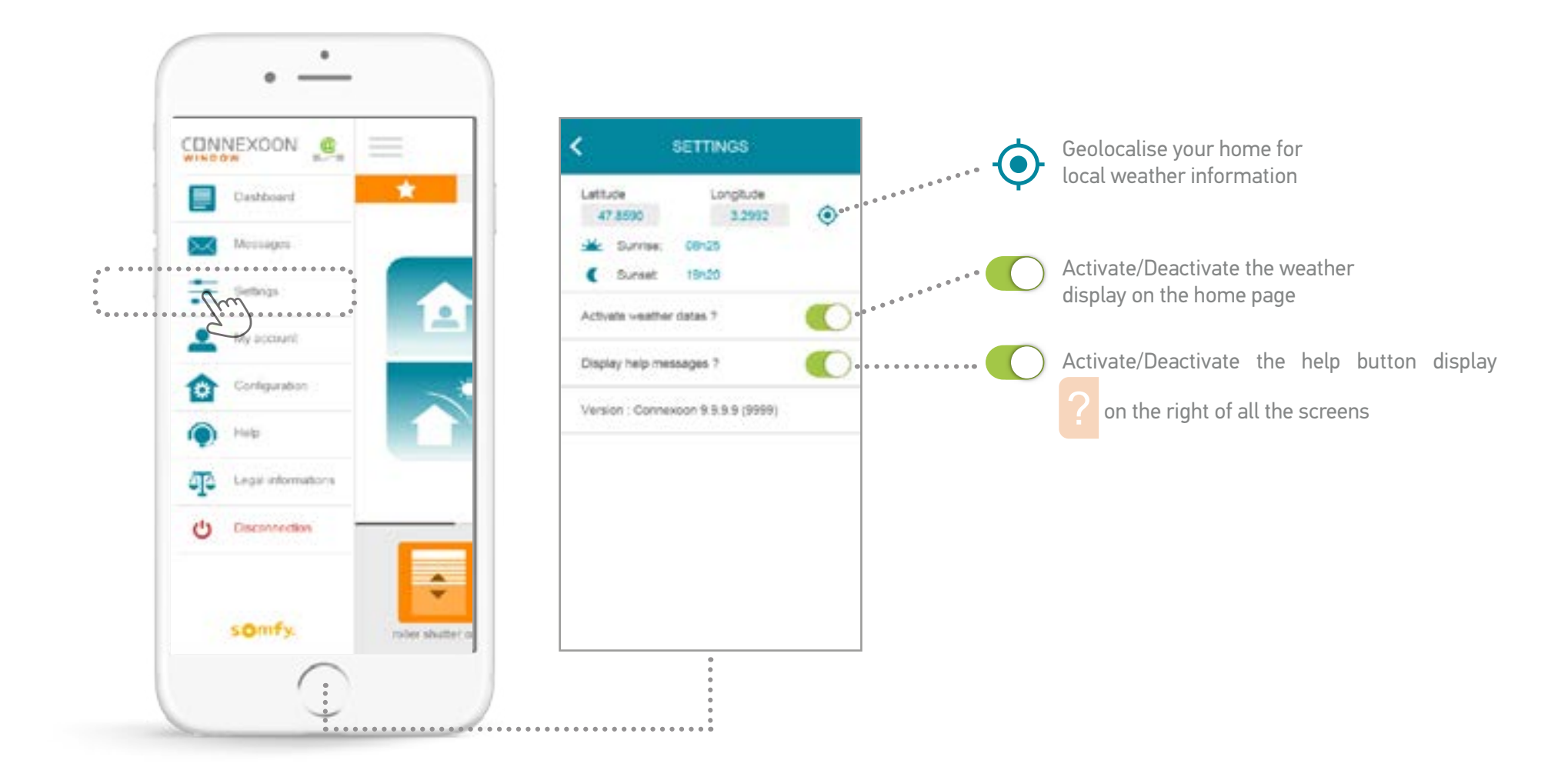

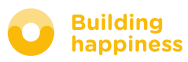

### D. MY ACCOUNT

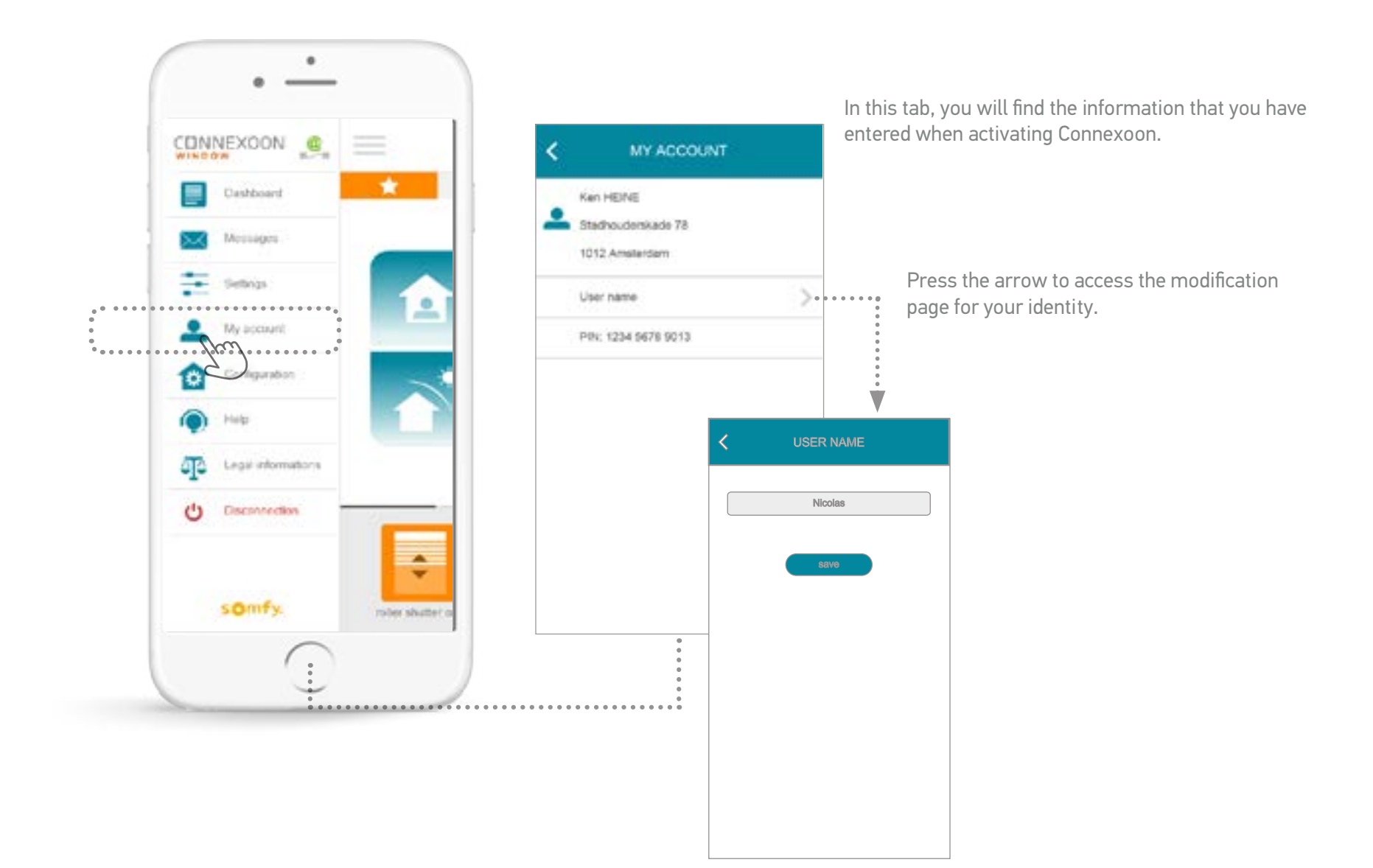

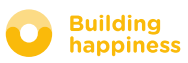

#### E. HELP

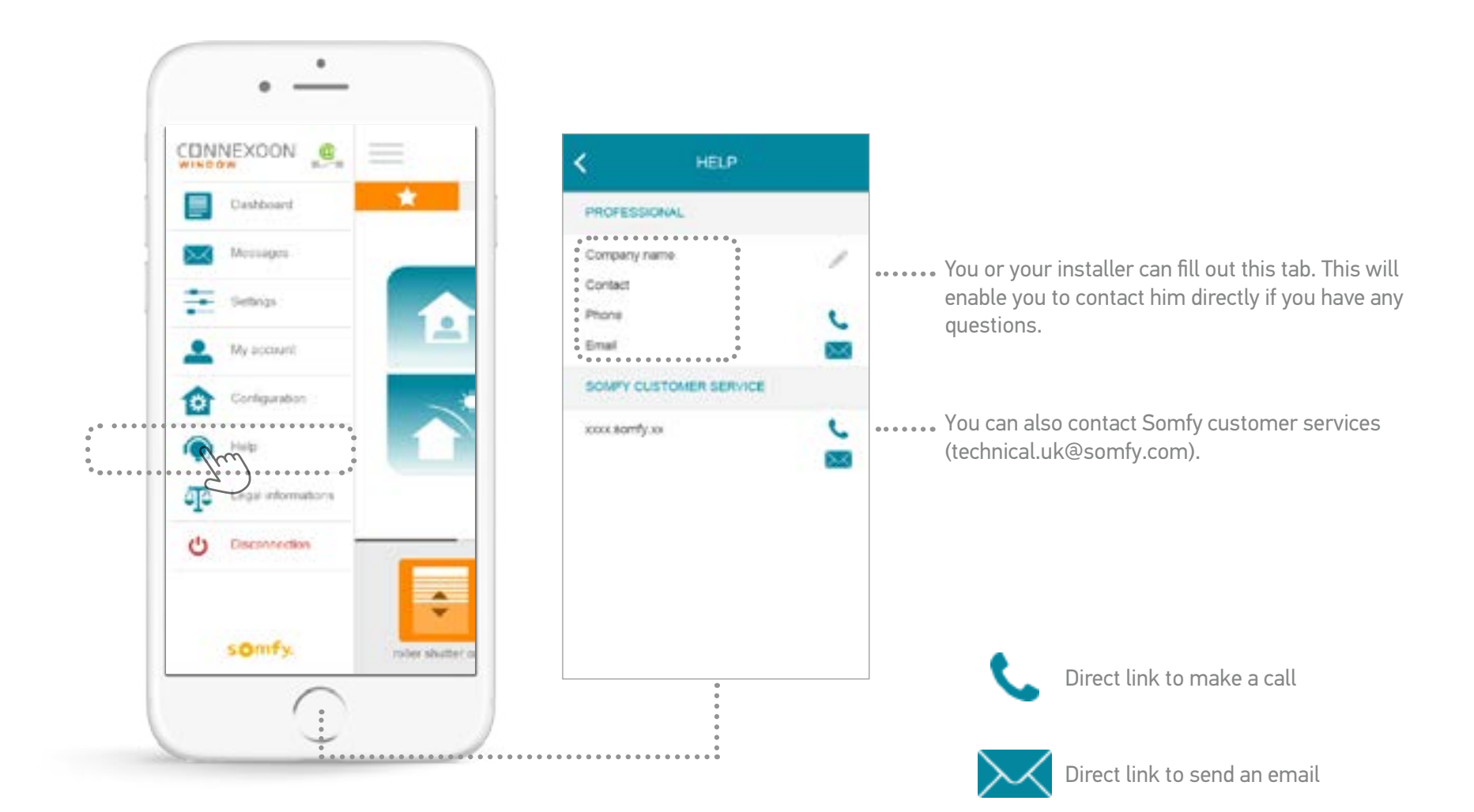

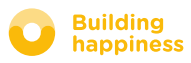

### **F. LEGAL NOTICES**

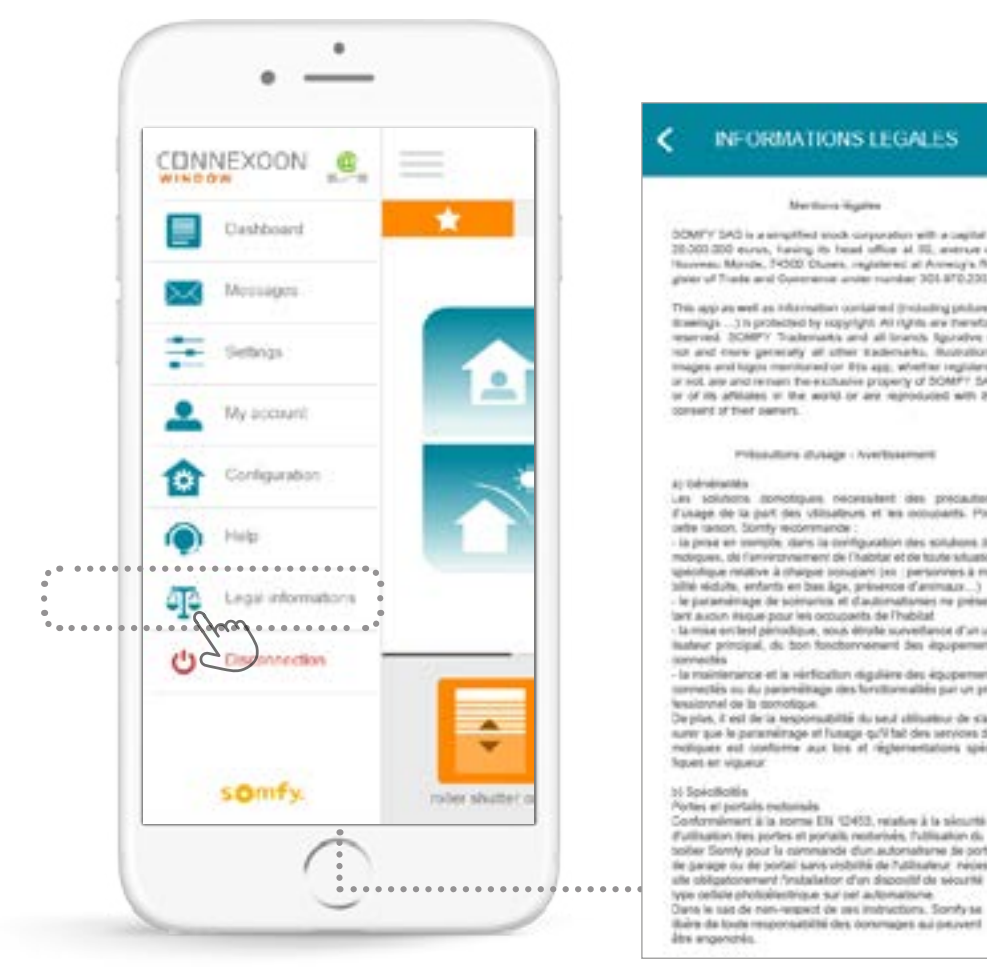

#### INFORMATIONS LEGALES Martines liquine DOMINI SAD is a samplified mock corporation with a capital of 20:003 200 ecros, having its head office at 85, evenue do Normal, Monde, 74002 Chorn, regulared at Annely's Register of Trade and Covenance under number 301.070.231. This app as well as information contained (including probates. tot and new provally all other suderwarks, illustrations, images and logits mentioned or 81s app, whether registered or roll are and remain the excitable property of SOMPT SAS or of its advision or the world or are reproduced with the consent of their servers. mitoautons dusage - Averbasement A) Dévérintés Les solutions monotiques reconsident des precautere d'unage de la part des villsaleurs et les notubarts. Paur uelte ranon. Somty recommande : is price or compte clark is configuration des solutions domoliques, de l'aniversivement de l'habitat et de taute situation upeolique mattive à charper conspant (en ji personnes à motallié védulte, enfants en bas lage, prévence d'animaux...) le paraménique de scienarios et d'automatianses ne présentarit aucun illique pour les occupants de l'habitat la mise entred periodique, sous étuite surveillance d'un uti-tisateur principal, du ton fonctionnement des équipements iconnectes la maintenance et la vérticultur régulière des épopements connectés au du parteniètage des fonctionnables par un prolessionnel de la contolique. Deplus, il est de la responsabilità da seul ablantera de stassurer que la paramétrage et l'unage qu'il fait des services do-métiques est conforme aux tos et règlementations spini-Repet en vigueur bi Spicificitie Portes el portale reclanale Conformilement à la scense EN 10453, relative à la sécurité d'utilization tres portes et portails noturisés, l'utilization du boller Somy pour la cammande d'un autorialteme de porte de parage ou de portai sans visibilité de futilitadeur, nécesalle obligatorement finabalator d'un dispositif de sécurité was cellate photoelectrics as a set automatisme.

The "legal notices" menu enables you to find all of the legal notices and precautions for use.

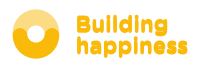

### **[5] ADVANCED FUNCTIONS OF THE INSTALLATION**

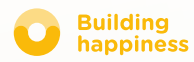

### **ADVANCED INSTALLATION FUNCTIONS**

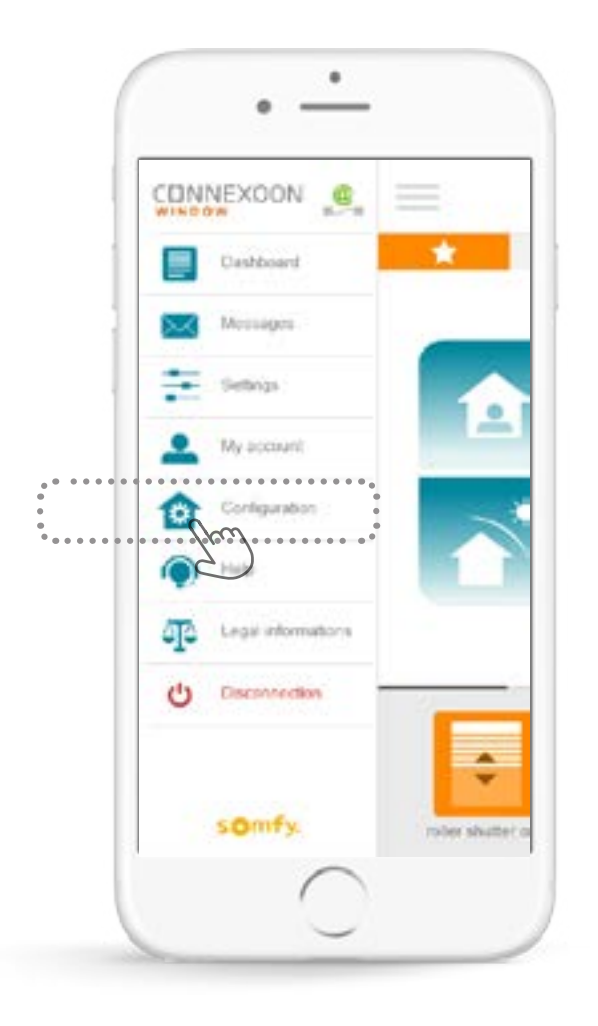

- In this menu, you can:
- Register new RTS equipment compatible with your Connexoon.
- Remove equipment registered on your Connexoon

To access these functions press

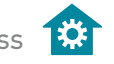

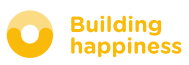

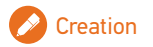

### A. RENAMING YOUR PRODUCTS IN THE APPLICATION

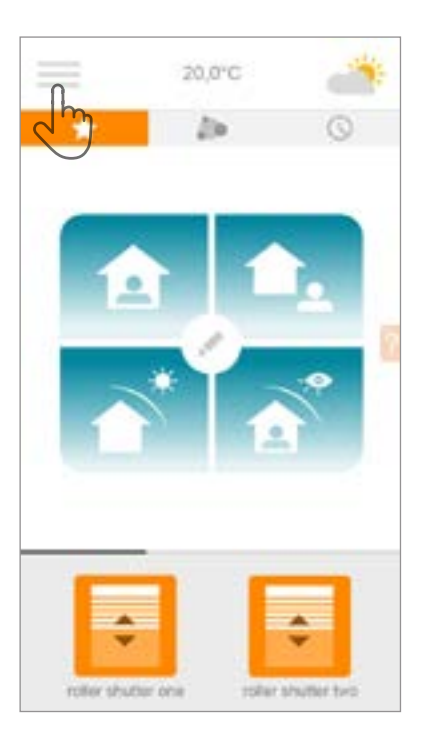

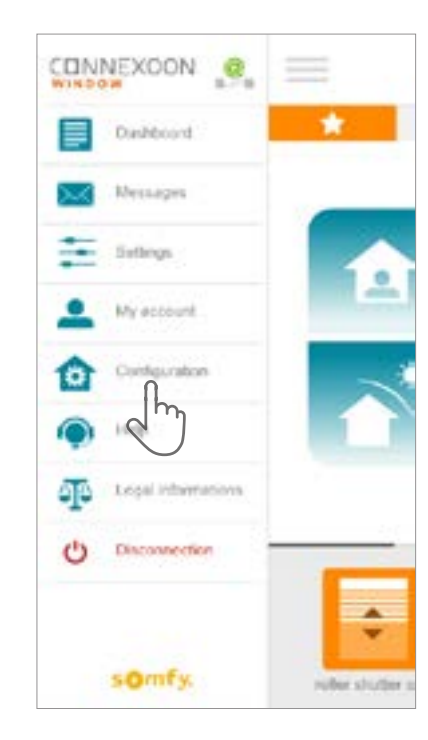

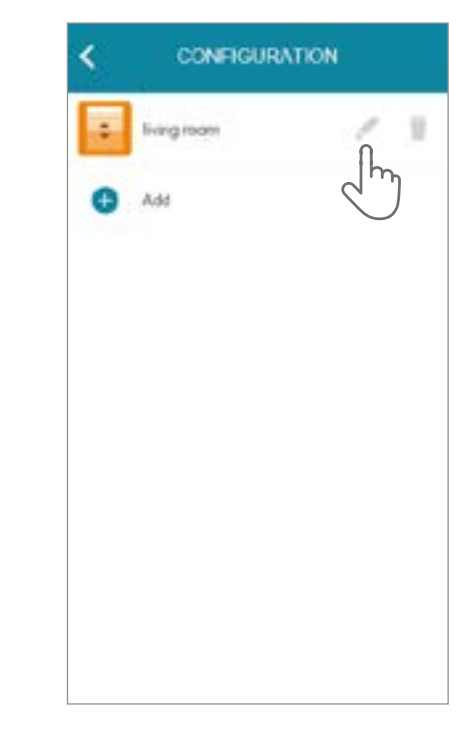

A Press menu

**B** Press the configuration tab

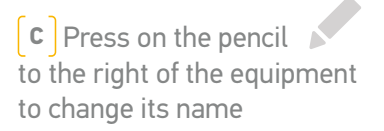

somfy.

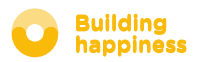

### A. RENAMING YOUR PRODUCTS IN THE APPLICATION

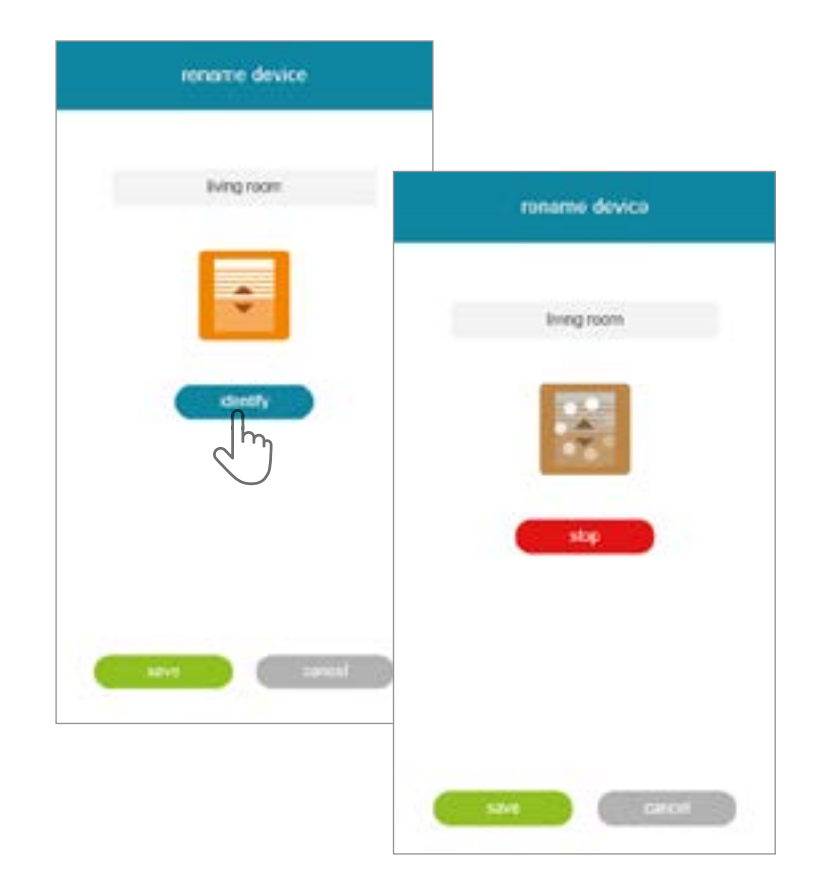

**D** You can rename your product by editing the "name" field in the grey rectangle positioned at the top of the screen.

To check that it is the right product to be renamed, press "identiy". The product will then make an up and down movement or flash.

To stop identification, press "stop".

Press "save" to save the new name.

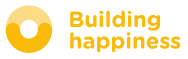

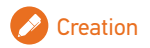

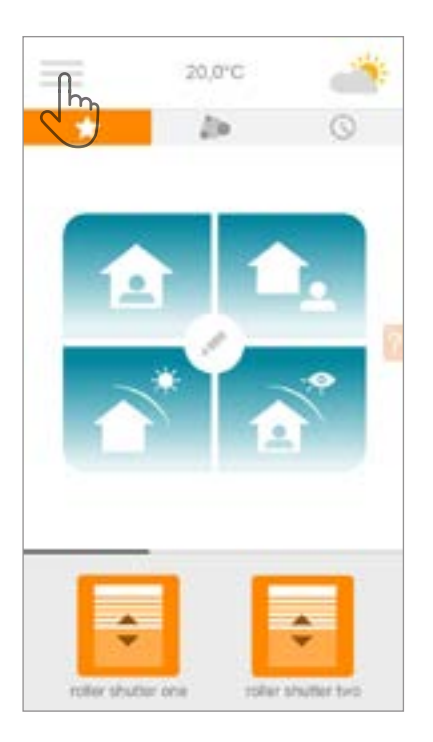

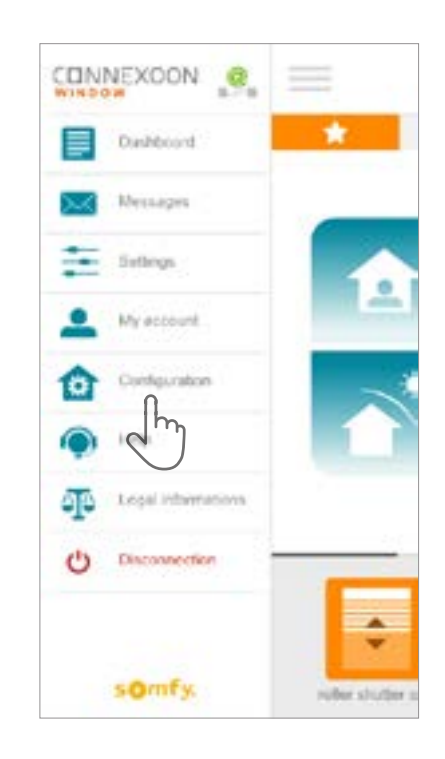

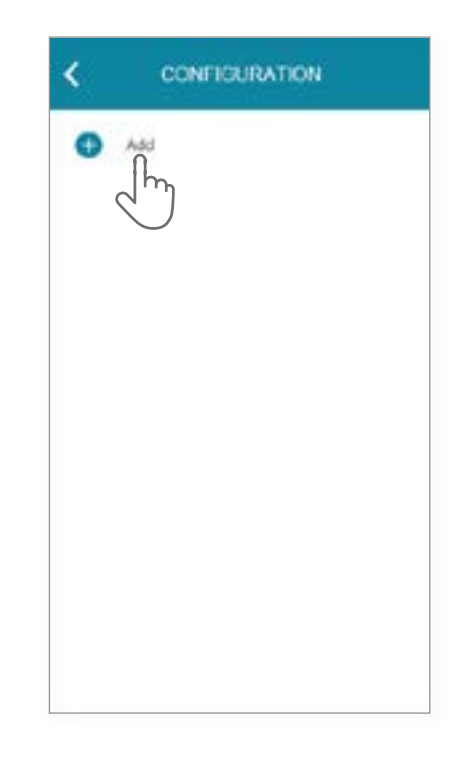

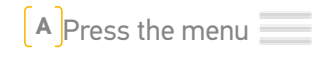

**B** Press the configuration tab

**C** Press

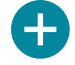

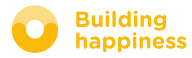

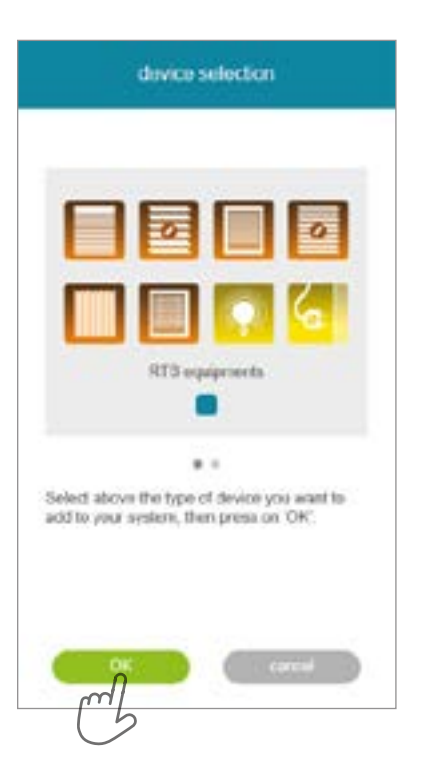

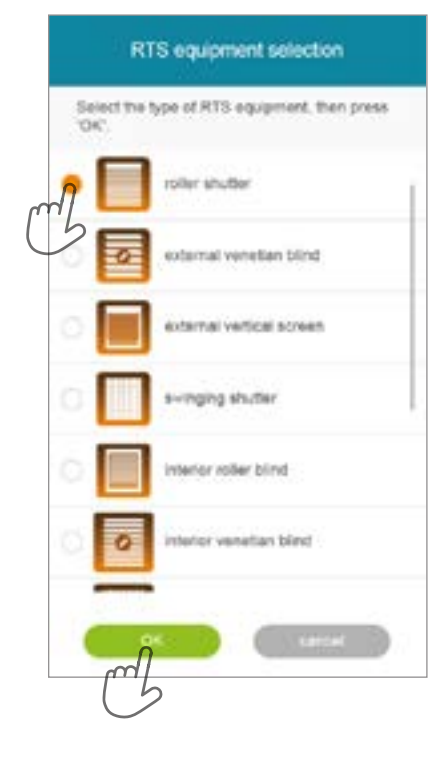

D Select the type of product that you wish to add to the installation: RTS motors/ actuators or Philips Hue lights, then confirm by pressing **E** Select the icon representing the product that you want to register on the Connexoon unit.

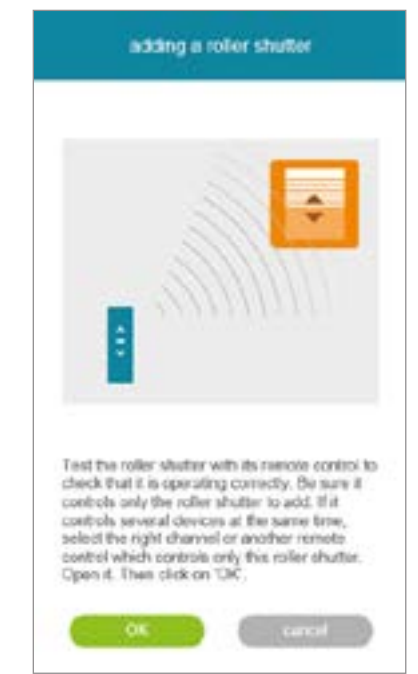

**F** Test the product by controlling it from the wall control unit or remote control. Ensure that the control only actuates the product being added.

#### somfy.

💋 Creation

| adding a roller shutter                                                                    |  |  |
|--------------------------------------------------------------------------------------------|--|--|
|                                                                                            |  |  |
| 1                                                                                          |  |  |
| PROG                                                                                       |  |  |
|                                                                                            |  |  |
|                                                                                            |  |  |
| Press the PROG button (approx. 36) on the<br>back of your remote control until your equip- |  |  |
| ment moves leack and forth. Then yourhave 2<br>minutes to click on 'add'.                  |  |  |
|                                                                                            |  |  |
|                                                                                            |  |  |

**G** Press the PROG button of the handset of the product to be added until it makes an up and down movement (or flashes). You then have 2 minutes to confirm by pressing "add"

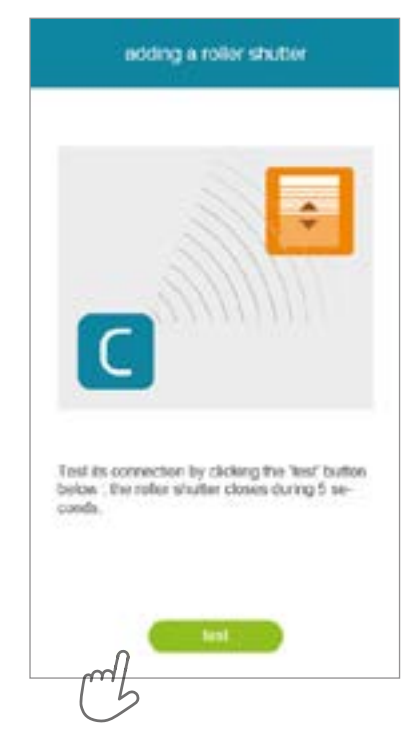

**(H)** Check the product has been successfully registered by pressing "test". The product will move (or flash) for 5 seconds.

| ter has not mov<br>he pricedate                                     | ed, cleit o                                     |
|---------------------------------------------------------------------|-------------------------------------------------|
|                                                                     |                                                 |
| ier has still oct<br>lick os 'abort',<br>also roler to the<br>otor. | moved aft<br>If you have<br>I manual o          |
|                                                                     |                                                 |
|                                                                     |                                                 |
|                                                                     |                                                 |
|                                                                     |                                                 |
|                                                                     | lick on about .<br>difficiently to the<br>stor. |

Press OK if your product has moved, or "start again" if it has not. If the product does not move after several tests, click "cancel".

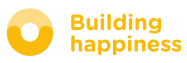

|                | edding a roller shutler                |  |  |
|----------------|----------------------------------------|--|--|
| Your IO<br>ly. | ler shutter has been added successful- |  |  |
| dick on        | OK to Insize                           |  |  |
|                |                                        |  |  |
|                | iving room                             |  |  |
|                |                                        |  |  |
|                | CK )                                   |  |  |

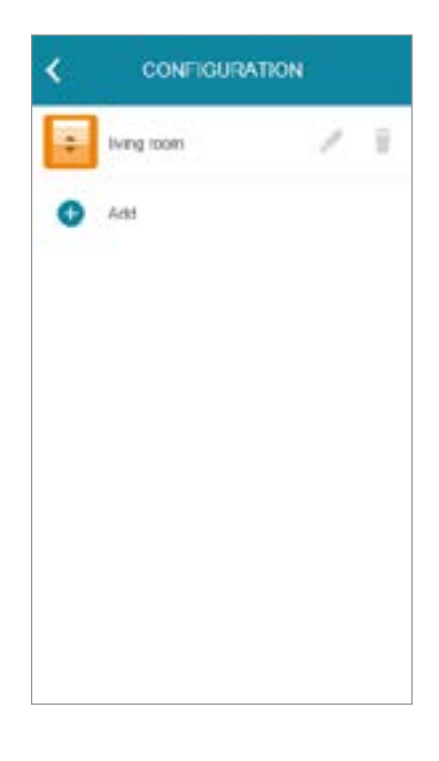

 $\begin{bmatrix} J \end{bmatrix}$ Name your product, then press OK

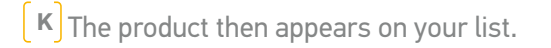

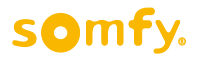

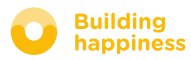

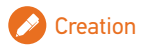

### C. REMOVING RTS PRODUCTS VIA THE APPLICATION

| lving room | 1                      |               |
|------------|------------------------|---------------|
| Add        |                        |               |
|            |                        |               |
|            |                        |               |
|            |                        |               |
|            |                        |               |
|            |                        |               |
|            |                        |               |
|            | CONFIGUR/<br>Iving nom | CONFIGURATION |

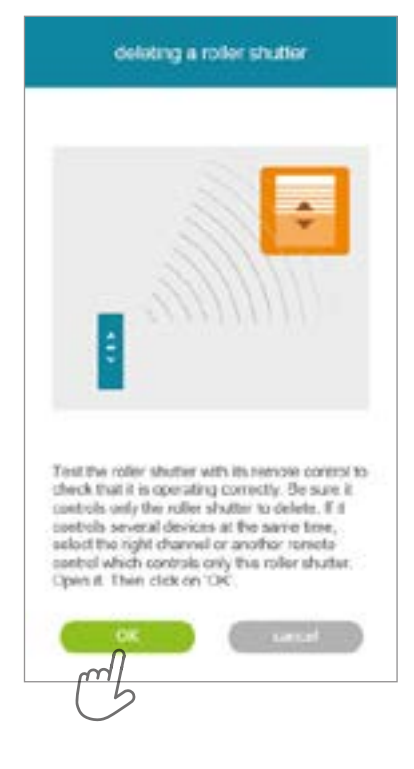

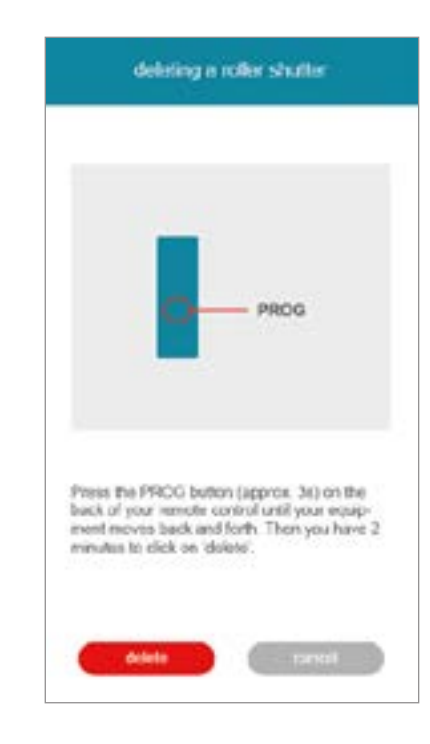

C Press

**B** Ensure that the control only actuates the product to be removed. Test the product by controlling it from the wall switch or handset.

**c** Press the PROG button of the control actuating the product to be removed for about 3 seconds, until it makes an up and down movement (or flashes). You then have 2 minutes to confirm by pressing "delete"

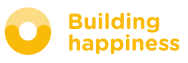

### C. REMOVING RTS PRODUCTS VIA THE APPLICATION

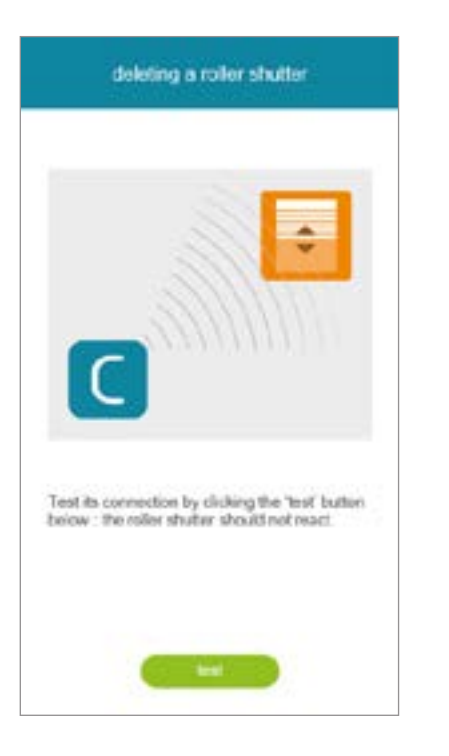

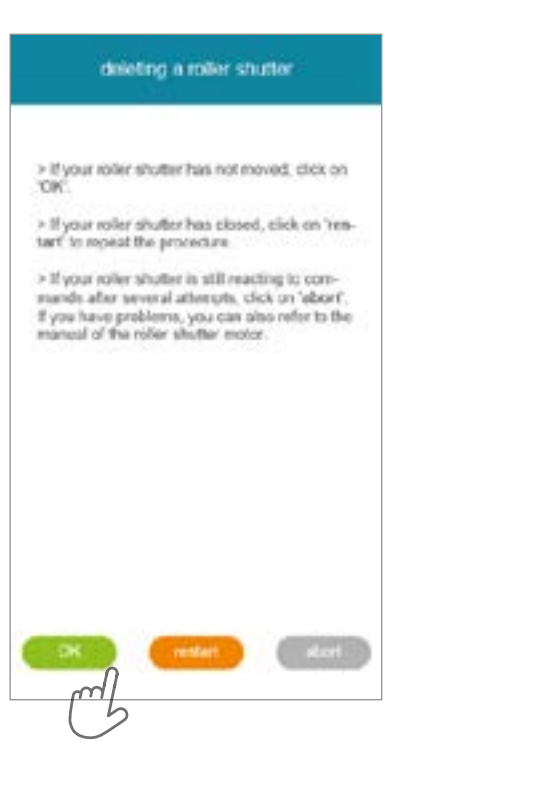

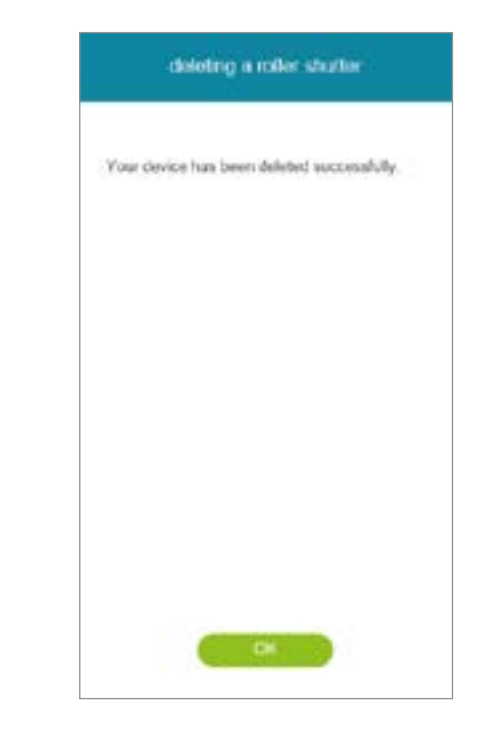

**A** Test that removal has been successful by pressing "test".

If removal has successfully taken place, the product will not respond.

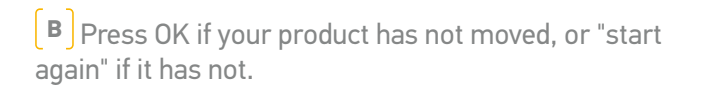

**C** Press OK to close the procedure.

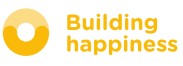